# iPad Basics

Interactive Whiteboards

# **Whiteboard Apps**

- Draw Letters (Raqpit Studio) Free
- Free Chalkboard (John Rouda) Free
- ShowMe (Learnbat, Inc.) Free
- Educreations (Educreation, Inc.) Free
- Account needed for saving

## **Online Handouts**

#### http:// webclass.org

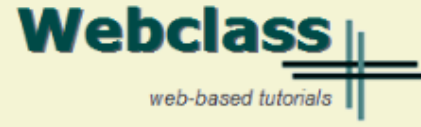

#### About Us

#### Atomic Learning

Comic Life Download within EPISD Download from Plasg

#### EasyTech

Eduphoria Forethought Quick Start Teacher Guide

#### iPad Basics

Apple configurator Create Apple ID - iPad Create Apple ID - Laptop Free Books Gumdrop iPad Case iOS 5.1 iPad Manual iOS 6.0 iPad Manual Messages and FaceTime One iPad Classroom Tips Pinnacle Studio video Attending Webinars My Office Printing with Netgear Windows installer MAC installer PuppetPals HD Reflector installation Sync EPISD Email TLI Apps by Grade TLI Apps List Whiteboards

Education and training via the internet are growing rapidly. Accessibility from home or school makes Internet handouts a viable alternative to hardcopy handouts. The PDF format is accessible on both Windows and MAC platforms using <u>Adobe Reader</u>, or the fast and simple open-source reader for Windows called <u>Sumatra</u>.

| webclass.org provides:                                            |     |    |
|-------------------------------------------------------------------|-----|----|
|                                                                   | Sun | Mo |
| <ul> <li>Workshop handouts available anytime, anywhere</li> </ul> |     |    |
| Web-based Keyboarding requiring no login                          | 6   | 7  |
| - Web based <u>Reyboarding</u> requiring no login                 | 13  | 14 |
| <ul> <li>Perpetual lesson plan <u>calendar</u></li> </ul>         | 20  | 2: |

| Sun | Mon | Tue | Wed | Thu | Fri | Sat |
|-----|-----|-----|-----|-----|-----|-----|
|     |     | 1   | 2   | з   | 4   | 5   |
| 6   | 7   | 8   | 9   | 10  | 11  | 12  |
| 13  | 14  | 15  | 16  | 17  | 18  | 19  |
| 20  | 21  | 22  | 23  | 24  | 25  | 26  |
| 27  | 28  | 29  | 30  | 31  |     |     |

January - 2013

After all, Webclass.org can be anywhere you want it to be ....

#### Elementary Storytelling in iTunes

View all 24 digital stories from El Paso ISD teachers and students

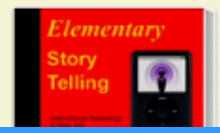

MI-L-L---

Elementary Storytelling illustrates how video and audio tools are used to tell a story - a digital story. Curriculum topics chosen by the teacher vary from class field trips to the reenactment of historical or current events.

Select Whiteboards

# Reflector

Mirroring iPad with Teacher Laptop

## **Reflector Software**

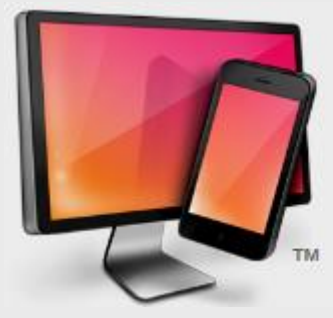

#### Reflector http://reflectorapp.com

#### Mirrors iPad to laptop using projector

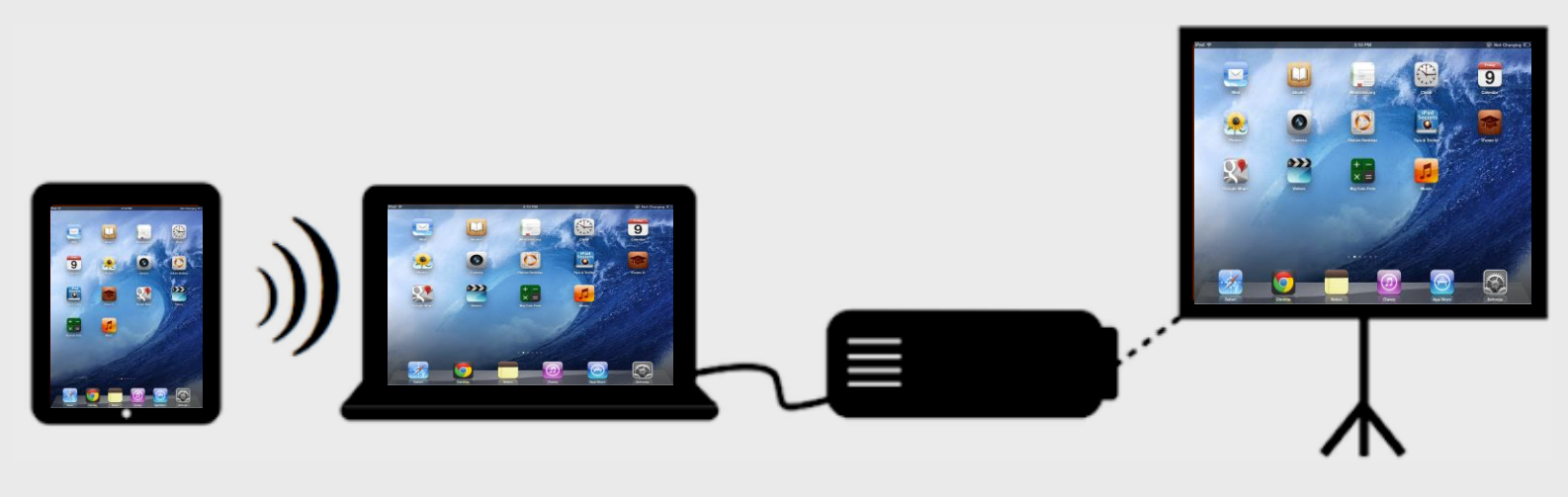

# **Using Reflector – iPad**

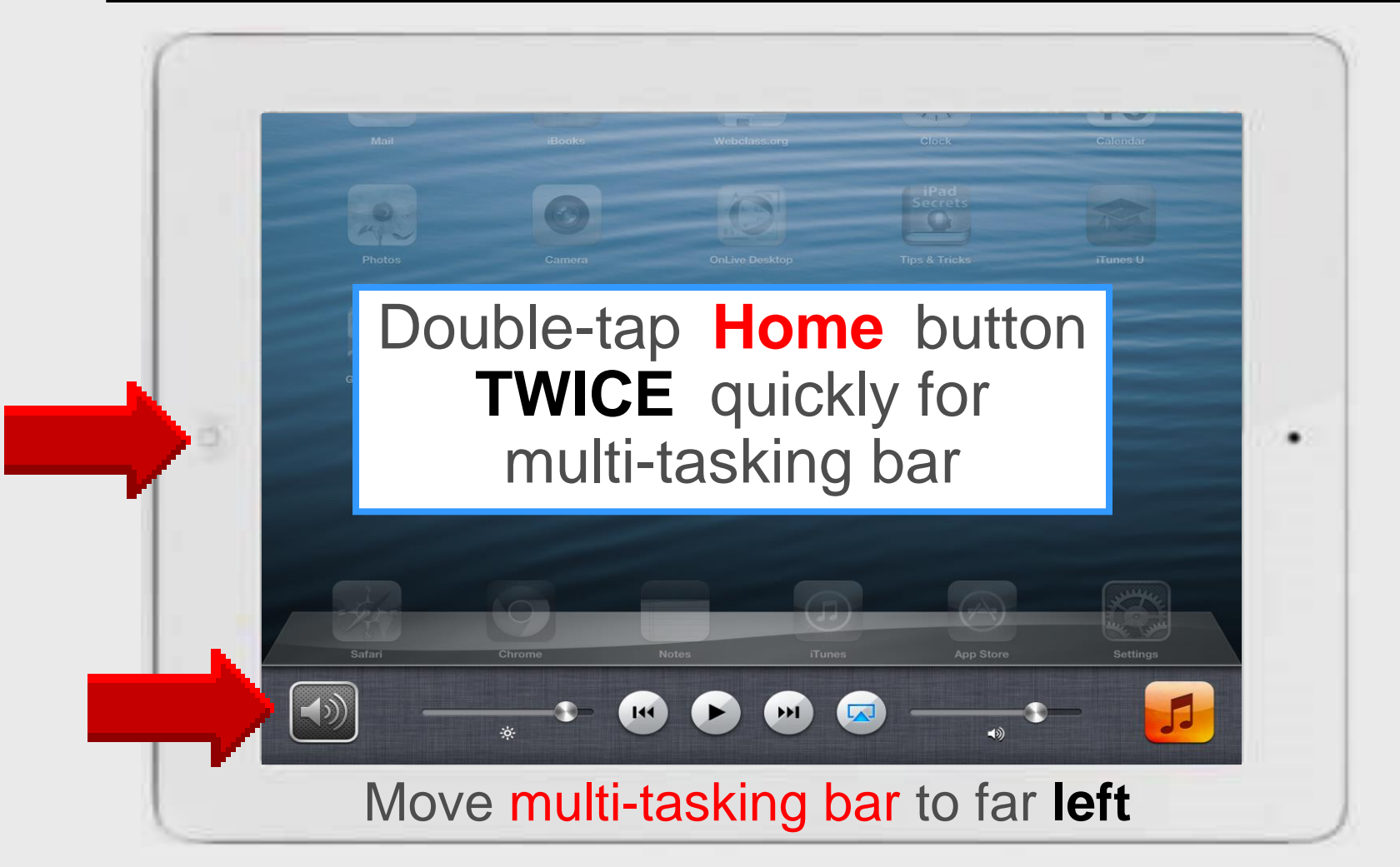

## **Using Reflector – iPad**

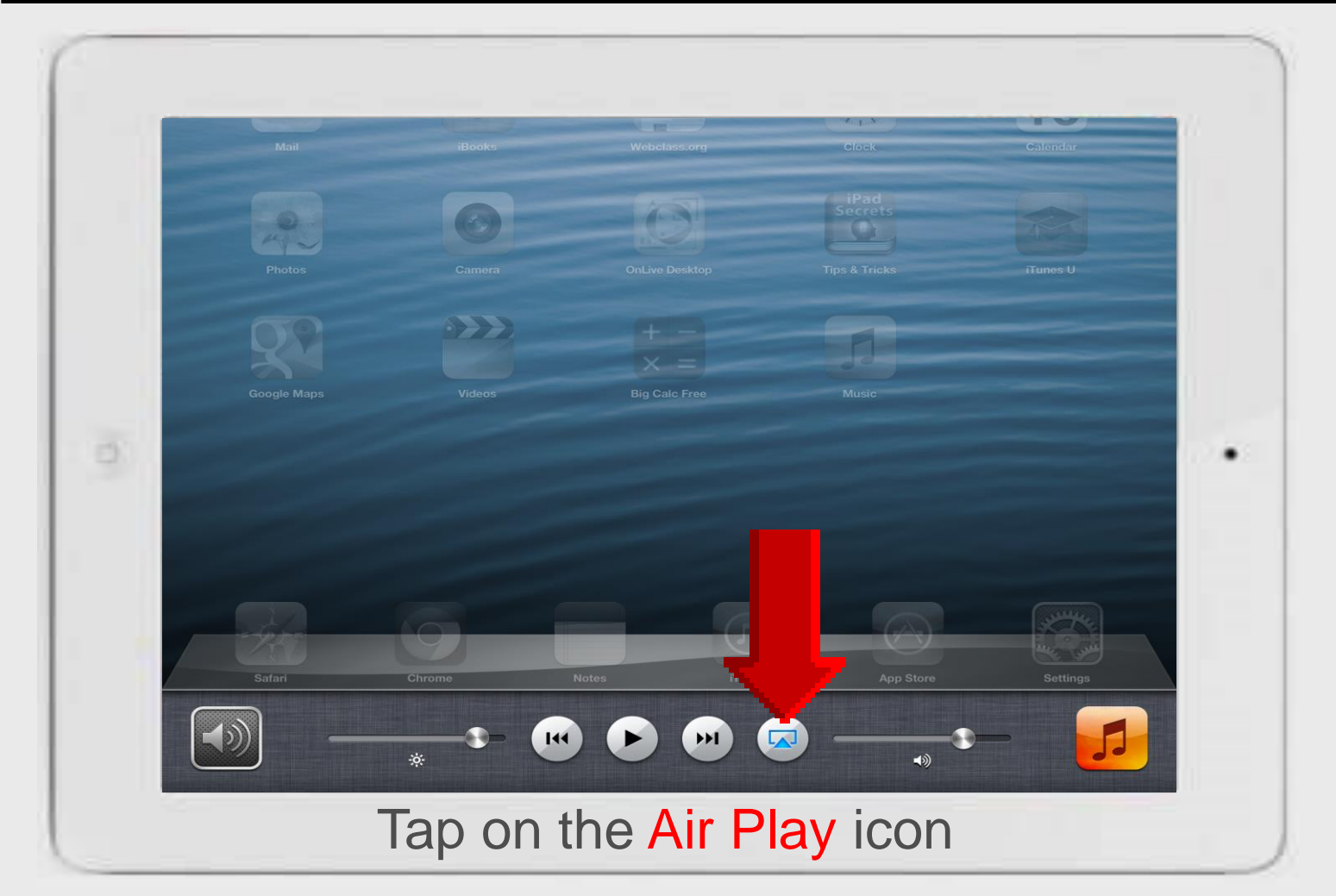

## **Using Reflector – iPad**

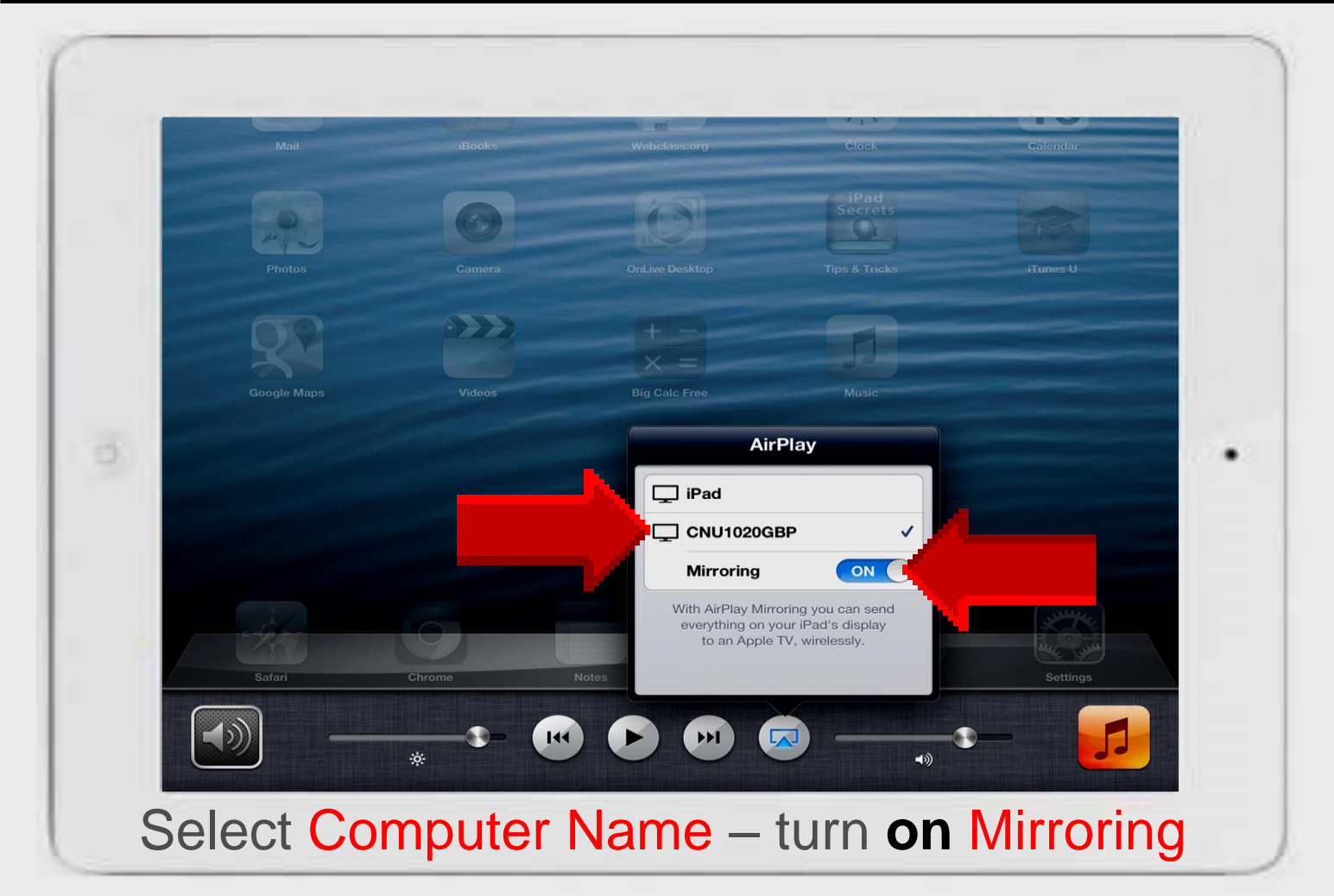

8

### Reflector on Win7 Laptop

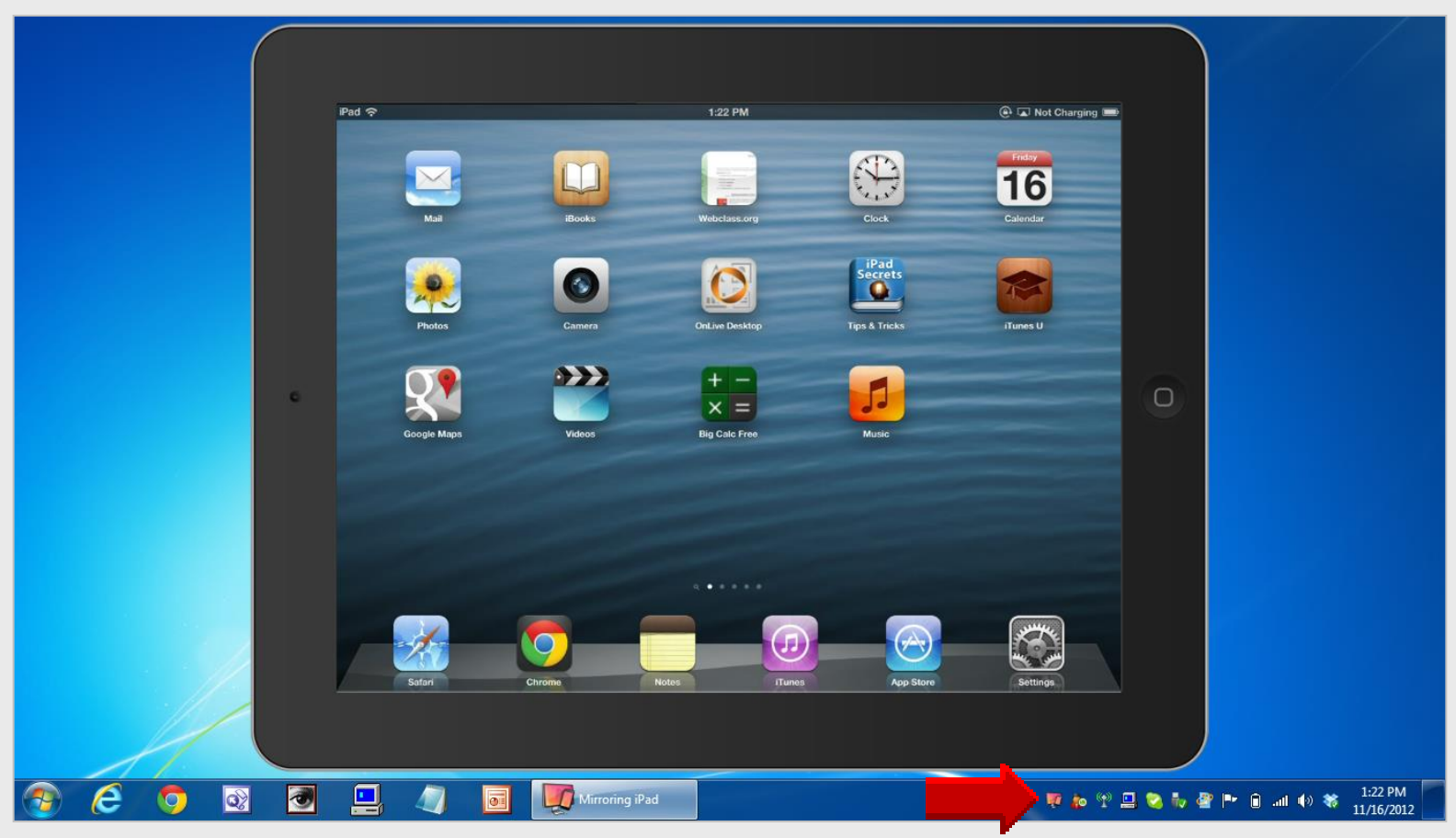

#### Reflector software operates in the background iPad turns Reflector on/off

## **Online Handouts**

#### http:// webclass.org

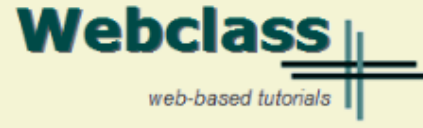

#### About Us

#### Atomic Learning

Comic Life Download within EPISD Download from Plasg

#### EasyTech

Eduphoria Forethought Quick Start Teacher Guide

Elementary Storytelling Audacity Copyright Infringement Creating a Digital Story Digital Cameras

#### iPad Basics

Apple Configurator Create Apple ID - iPad Create Apple ID - Laptop Gumdrop Case installation iOS 5.1 iPad Manual iOS 6.0 iPad Manual Messages and FaceTime One iPad Classroom Tips Printing with Netgear Genie – Windows installer – MAC installer Reflector installation TLI Grant Apps by Grade TLI Grant Final Apps List Education and training via the internet are growing rapidly. Accessibility from home or school makes Internet handouts a viable alternative to hardcopy handouts. The PDF format is accessible on both Windows and MAC platforms using <u>Adobe Reader</u>, or the fast and simple open-source reader for Windows called <u>Sumatra</u>.

#### Webclass.org provides:

#### January - 2013

- Web-based <u>Keyboarding</u> requiring no login
- Perpetual lesson plan <u>calendar</u>

| Sun | Mon | Tue | Wed | Thu | Fri | Sat |
|-----|-----|-----|-----|-----|-----|-----|
|     |     | 1   | 2   | з   | 4   | 5   |
| 6   | 7   | 8   | 9   | 10  | 11  | 12  |
| 13  | 14  | 15  | 16  | 17  | 18  | 19  |
| 20  | 21  | 22  | 23  | 24  | 25  | 26  |
| 27  | 28  | 29  | 30  | 31  |     |     |

After all, Webclass.org can be anywhere you want it to be ....

#### **Technology Webinars**

using Adobe Connect

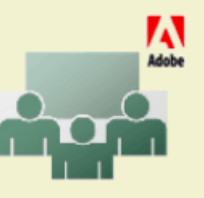

Comic Life in Your Classroom Creating PDF files using Office 2007 Customizing Quick-Access Toolbars in Office 2007 Integrating Paint 2007 into Core Curriculum Integrating Spreadsheets into Core Curriculum

# iPad Basics

Educreations

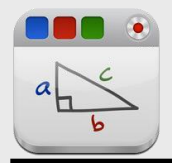

### **Educreations**

#### Download and install – free

Interactive whiteboard
Compatible with iPad 1-2-3
Video records each lesson if desired
Need account if lessons are to be saved

#### Integrate into curriculum

Spelling and writing Math combination facts – angles Insert maps – show capitals and regions Anything you can write can be taught

### **Search App Store**

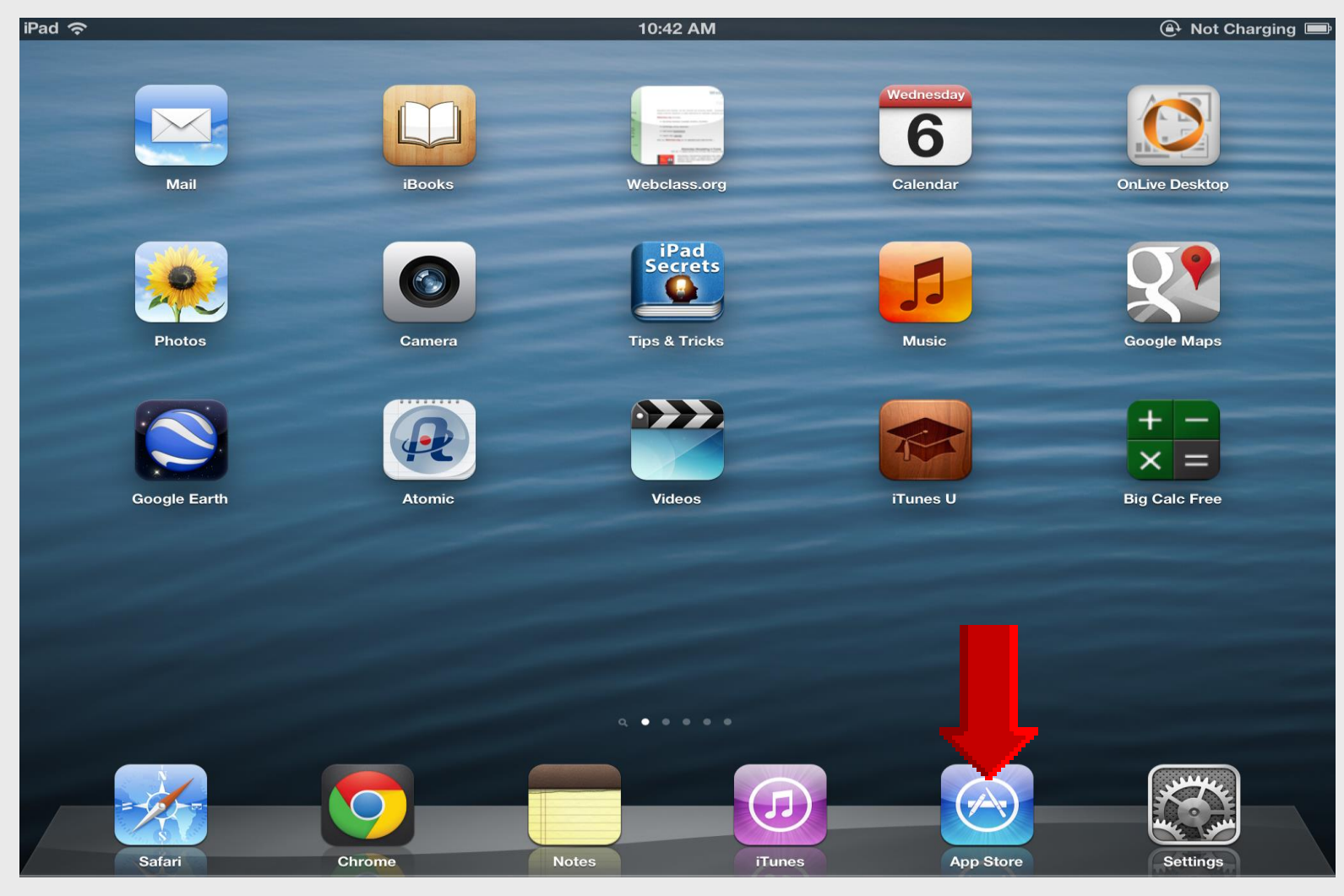

#### Search *Educreations*

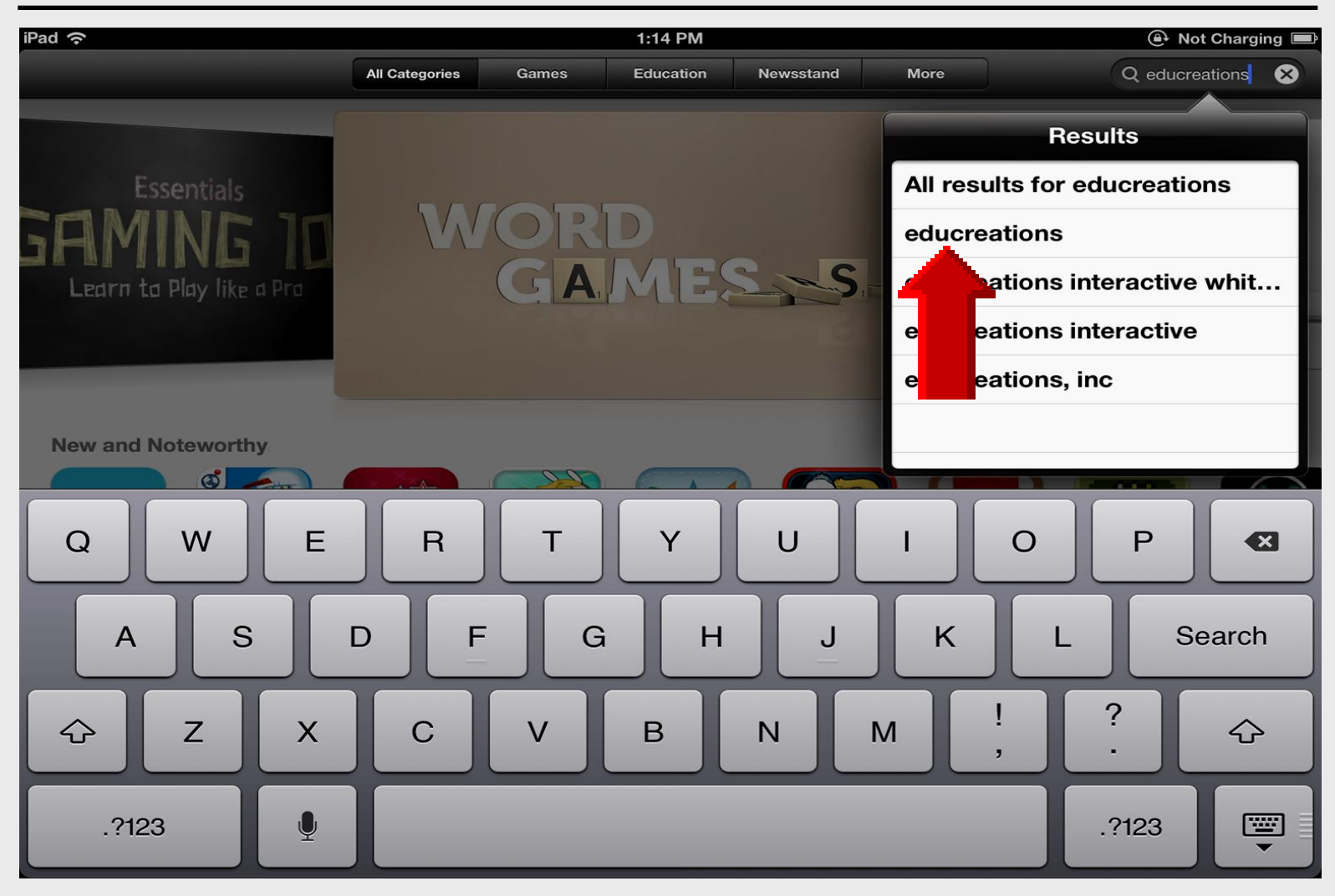

#### **Install Educreations**

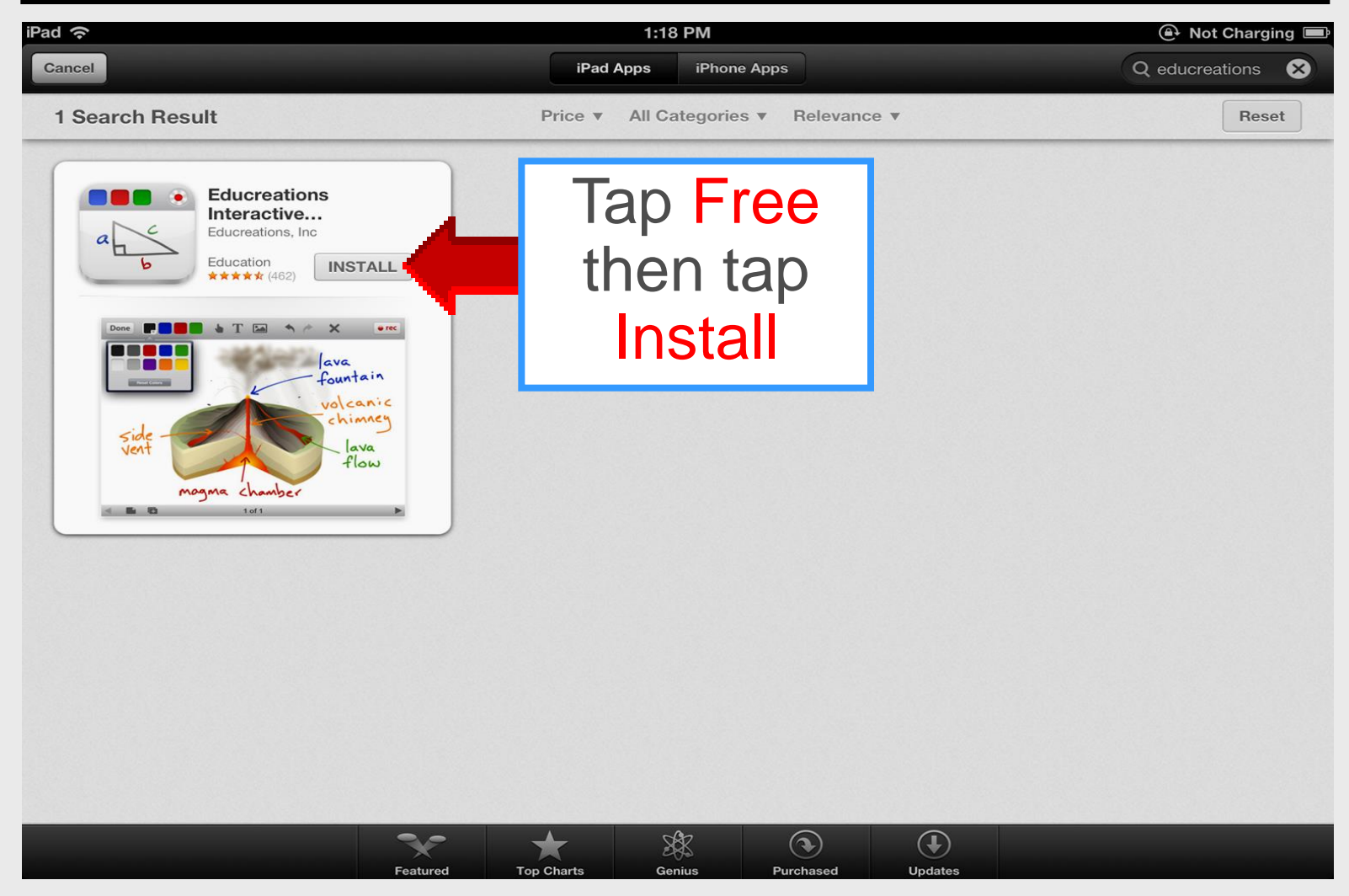

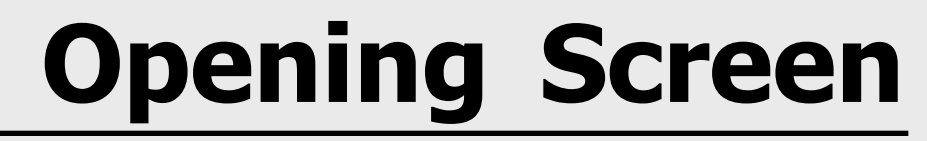

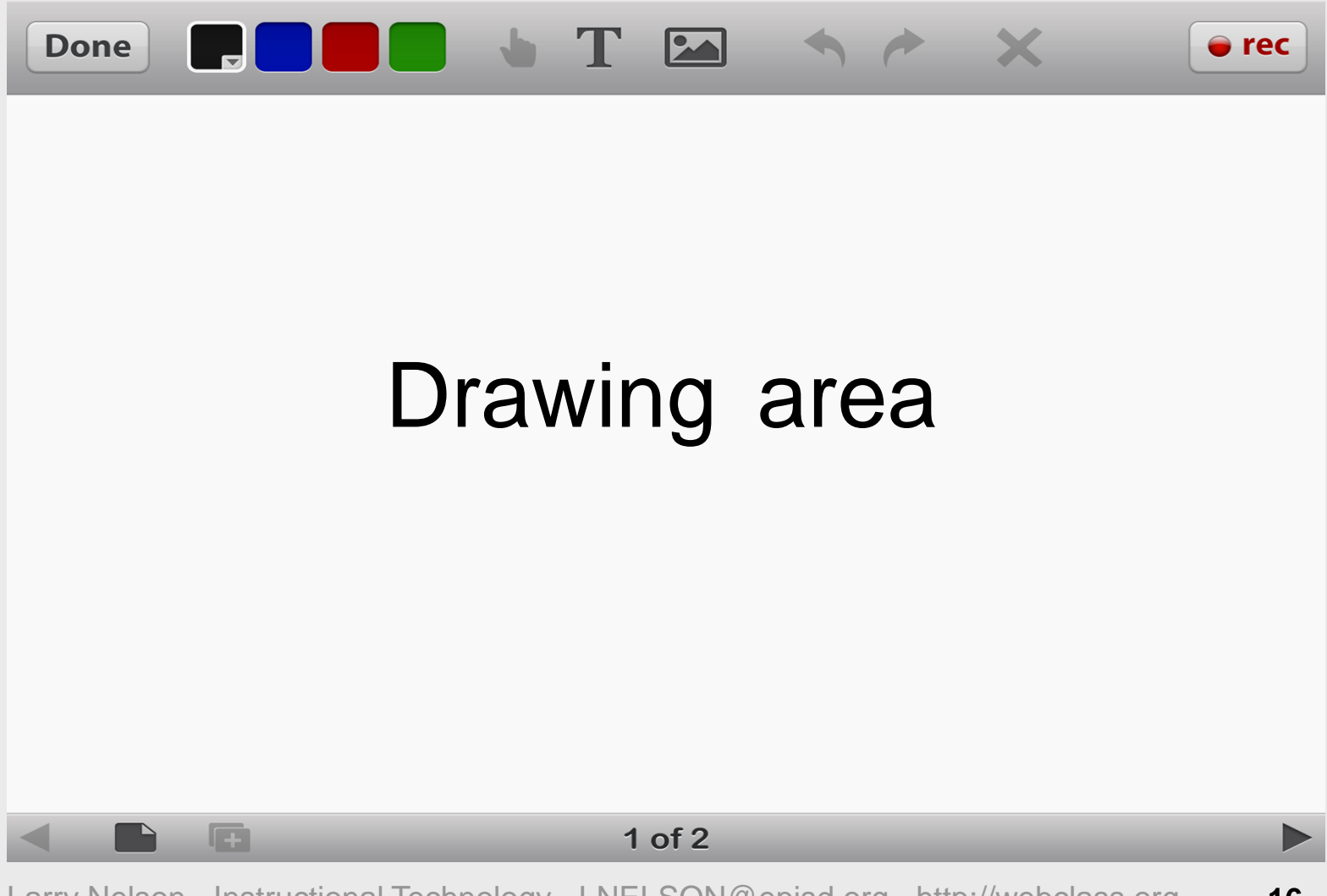

#### **Pen Colors**

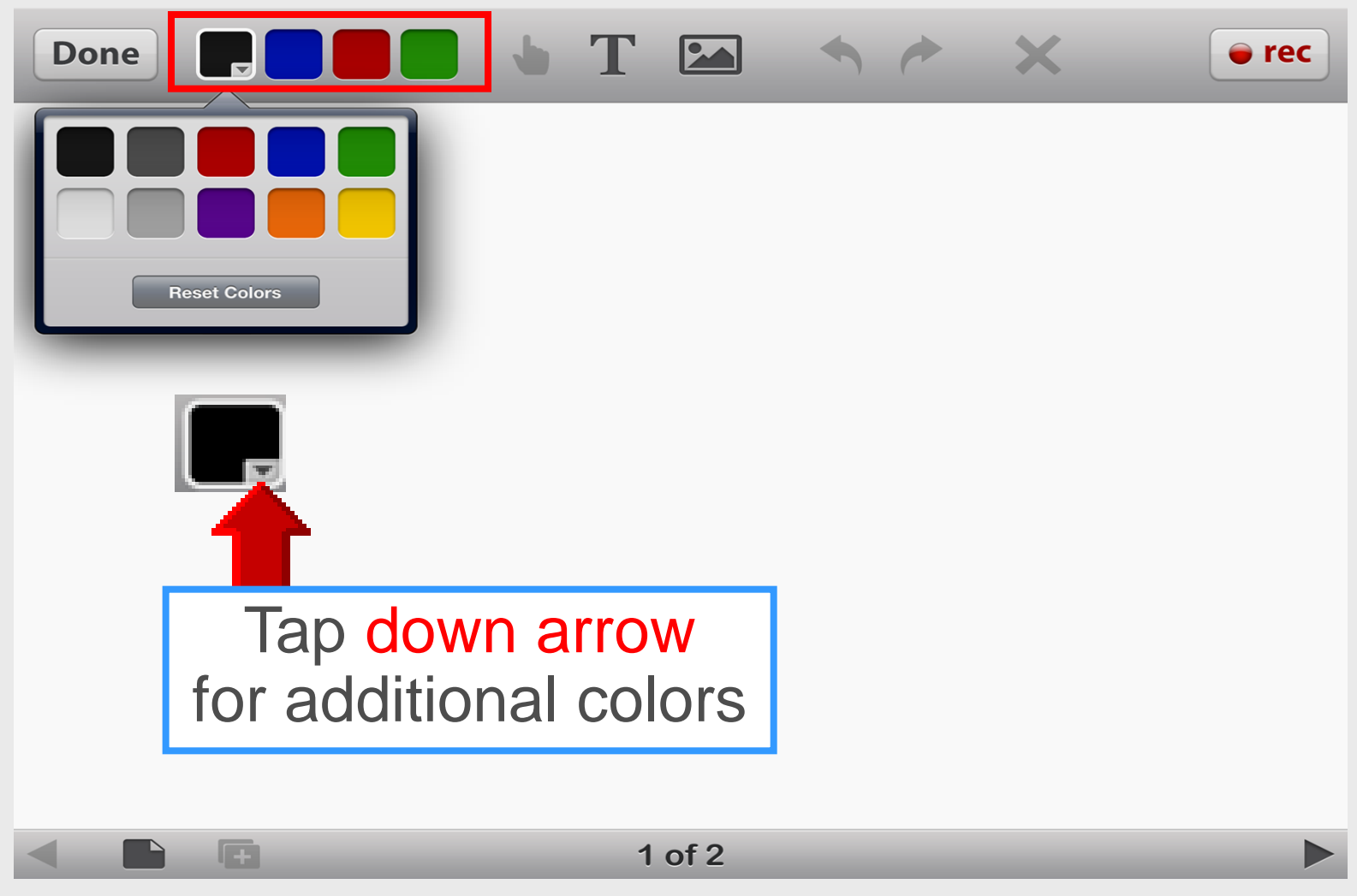

#### **Add Textbox**

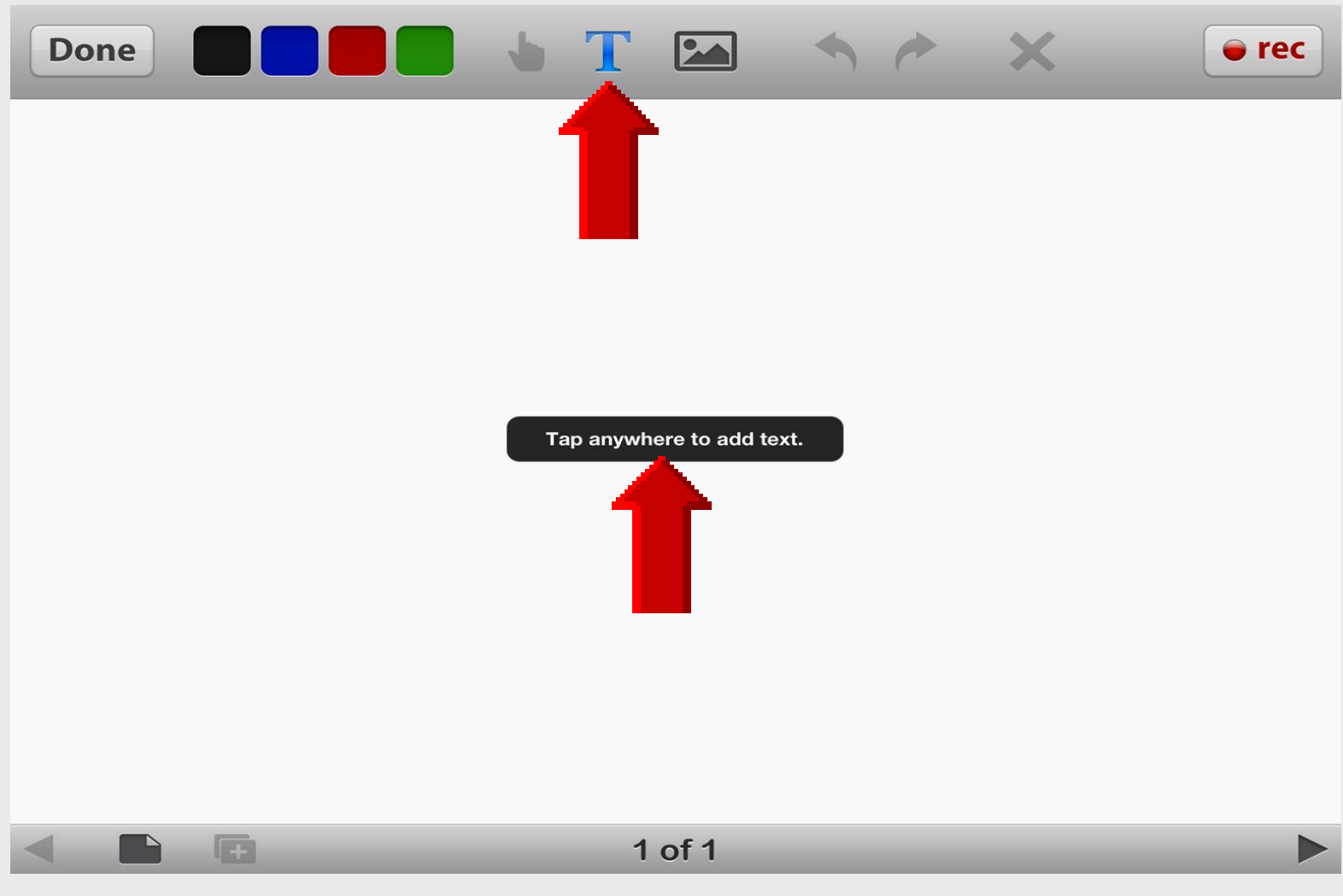

### **Add Text**

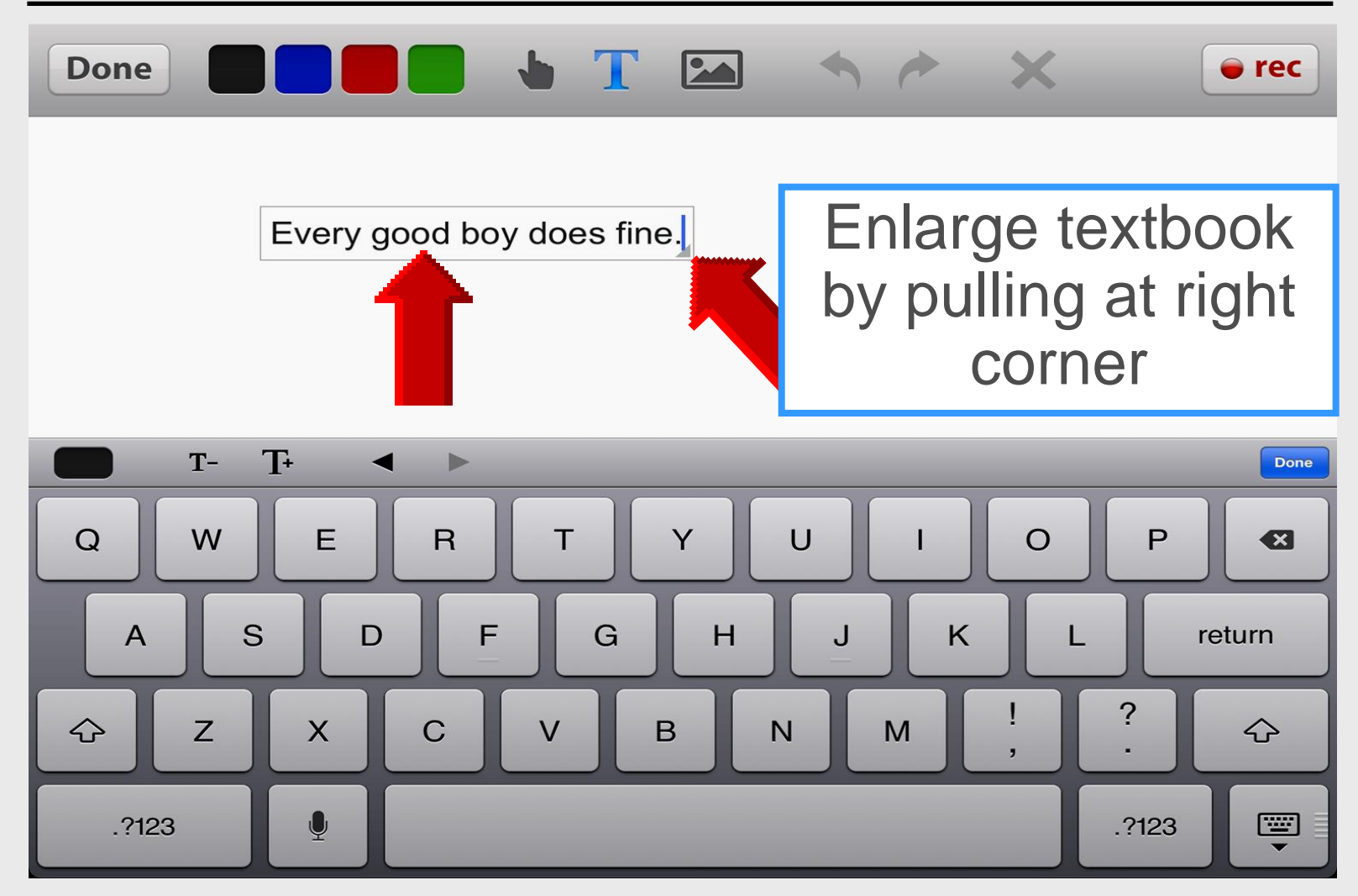

# Enlarge Text Size

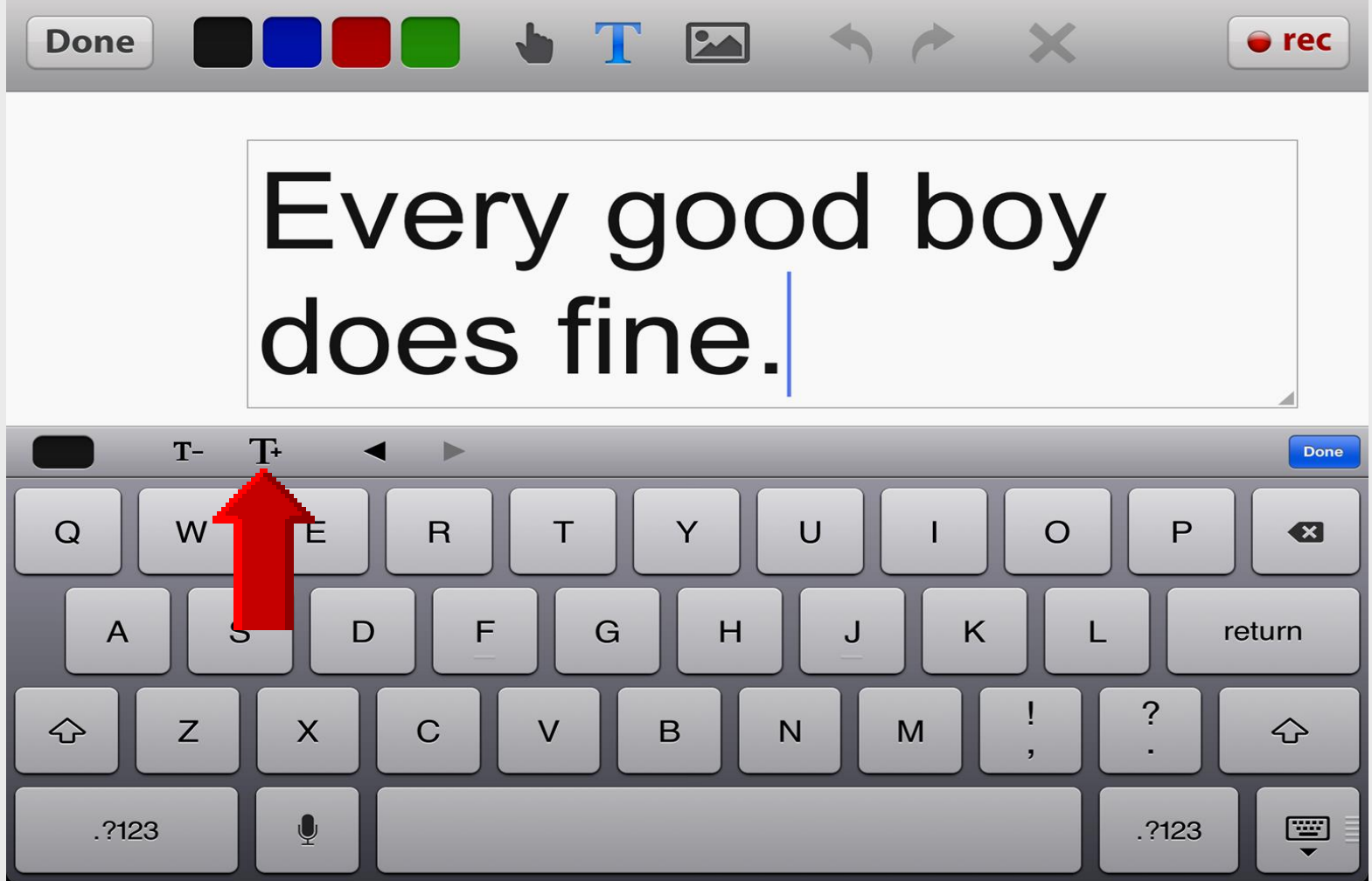

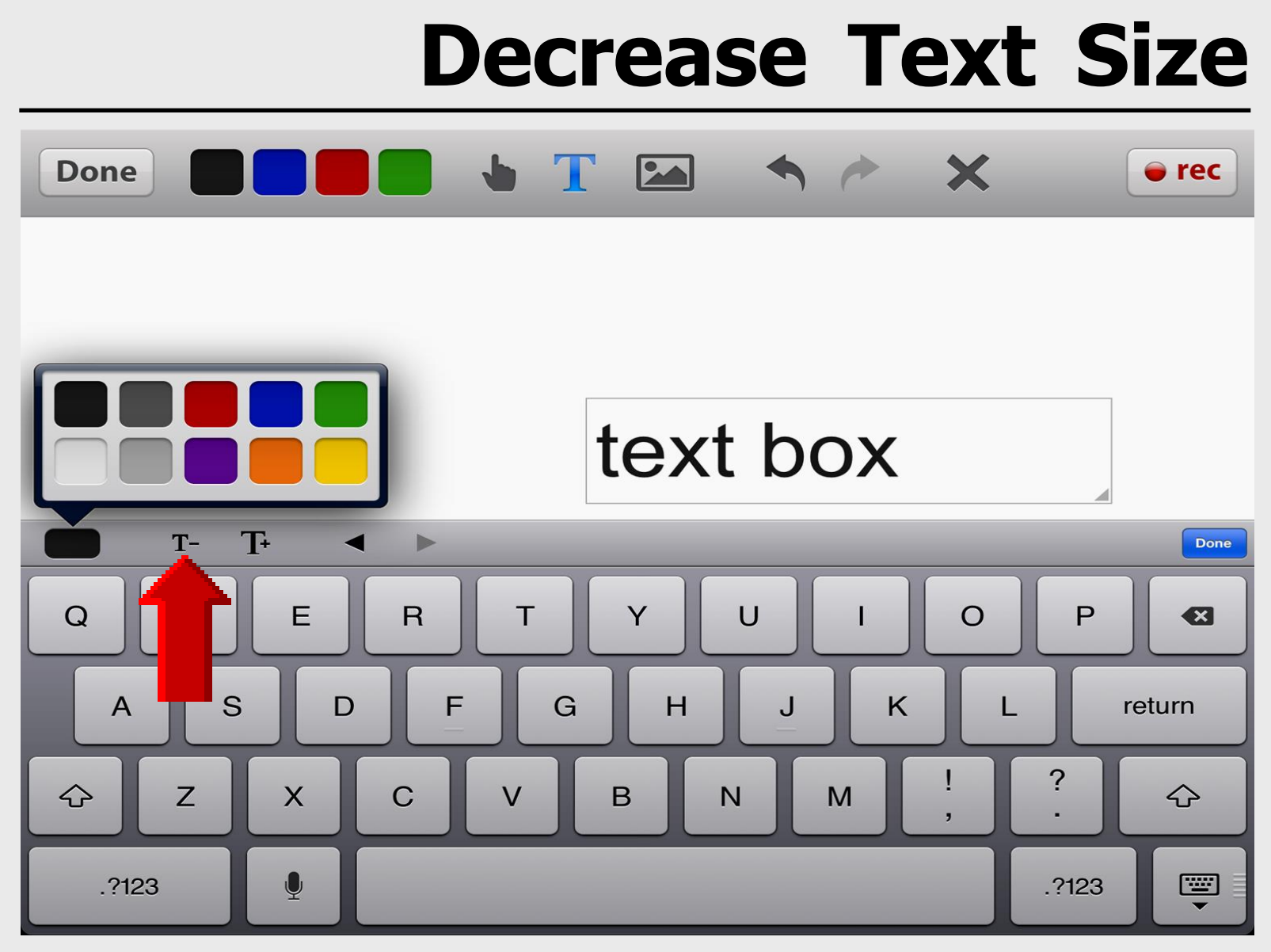

### **Default Background**

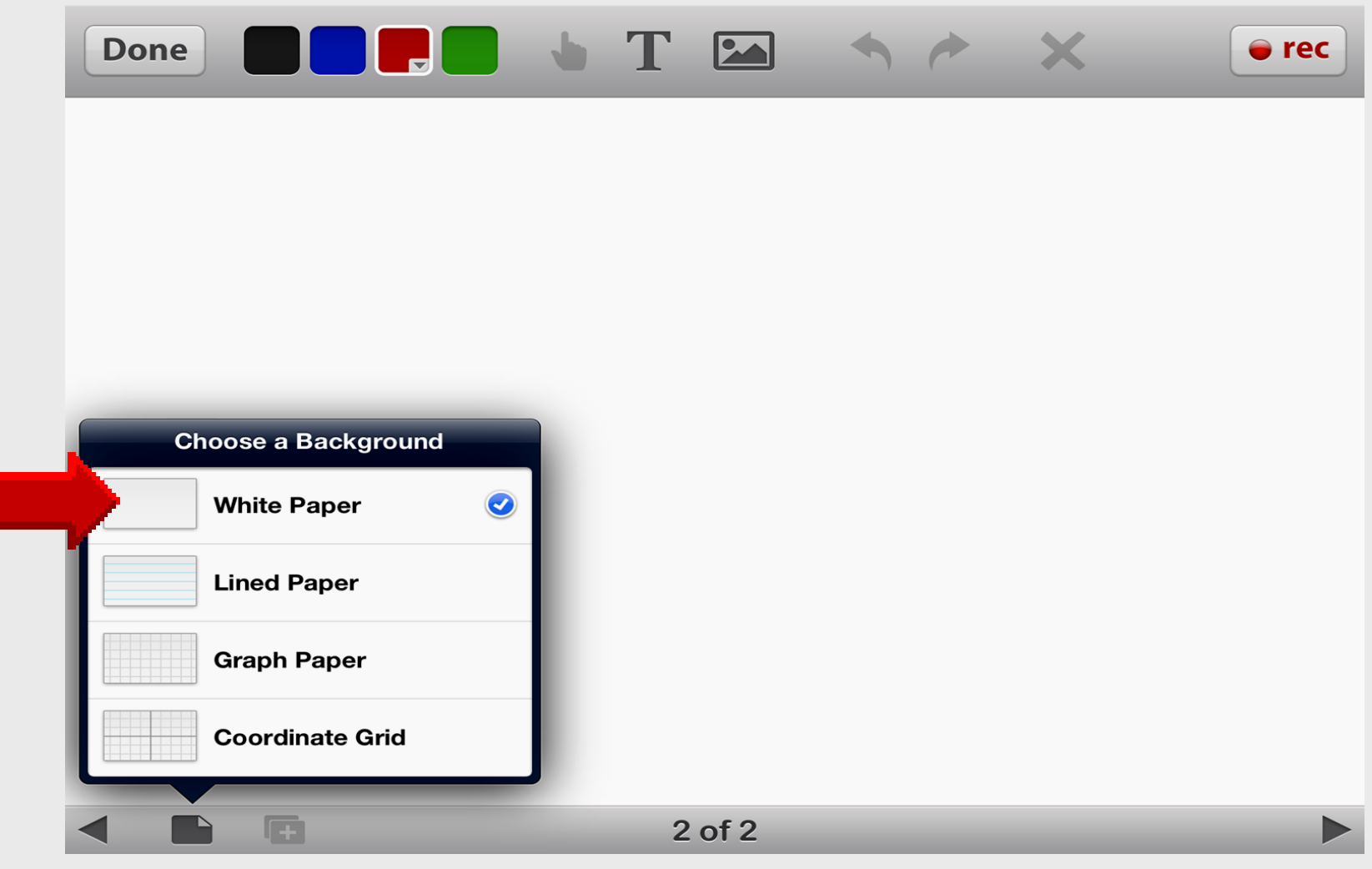

### **Lined Paper**

| Done                | • T 🗠  | • • | × ec |
|---------------------|--------|-----|------|
|                     |        |     |      |
|                     |        |     |      |
|                     |        |     |      |
|                     |        |     |      |
|                     |        |     |      |
| Choose a Background |        |     |      |
| White Paper         |        |     |      |
| Lined Paper 🥑       |        |     |      |
| Graph Paper         |        |     |      |
| Coordinate Grid     |        |     |      |
|                     | 2 of 2 |     |      |
|                     | 2012   |     |      |

# **Graph Paper**

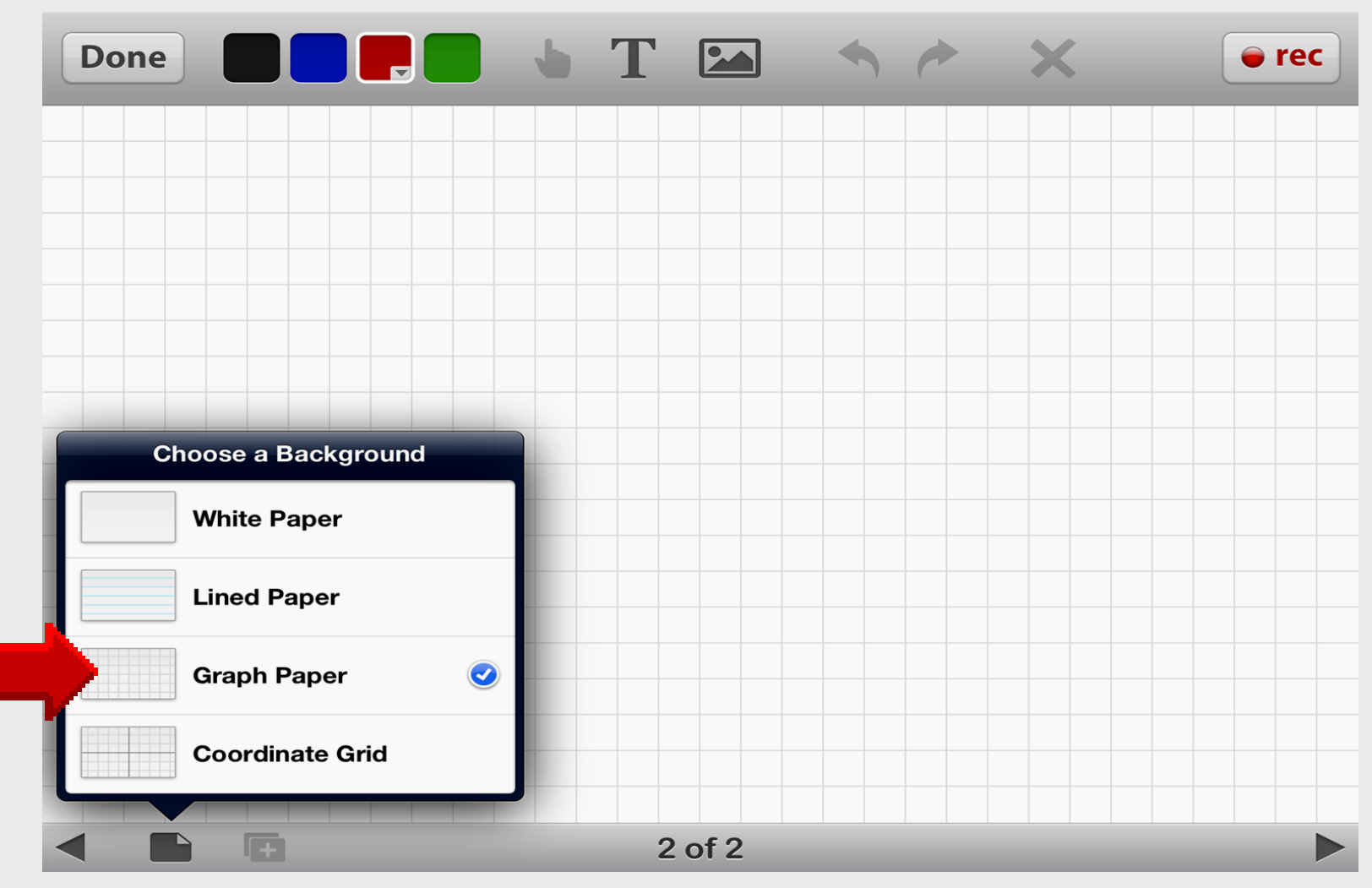

## **Coordinate Grid**

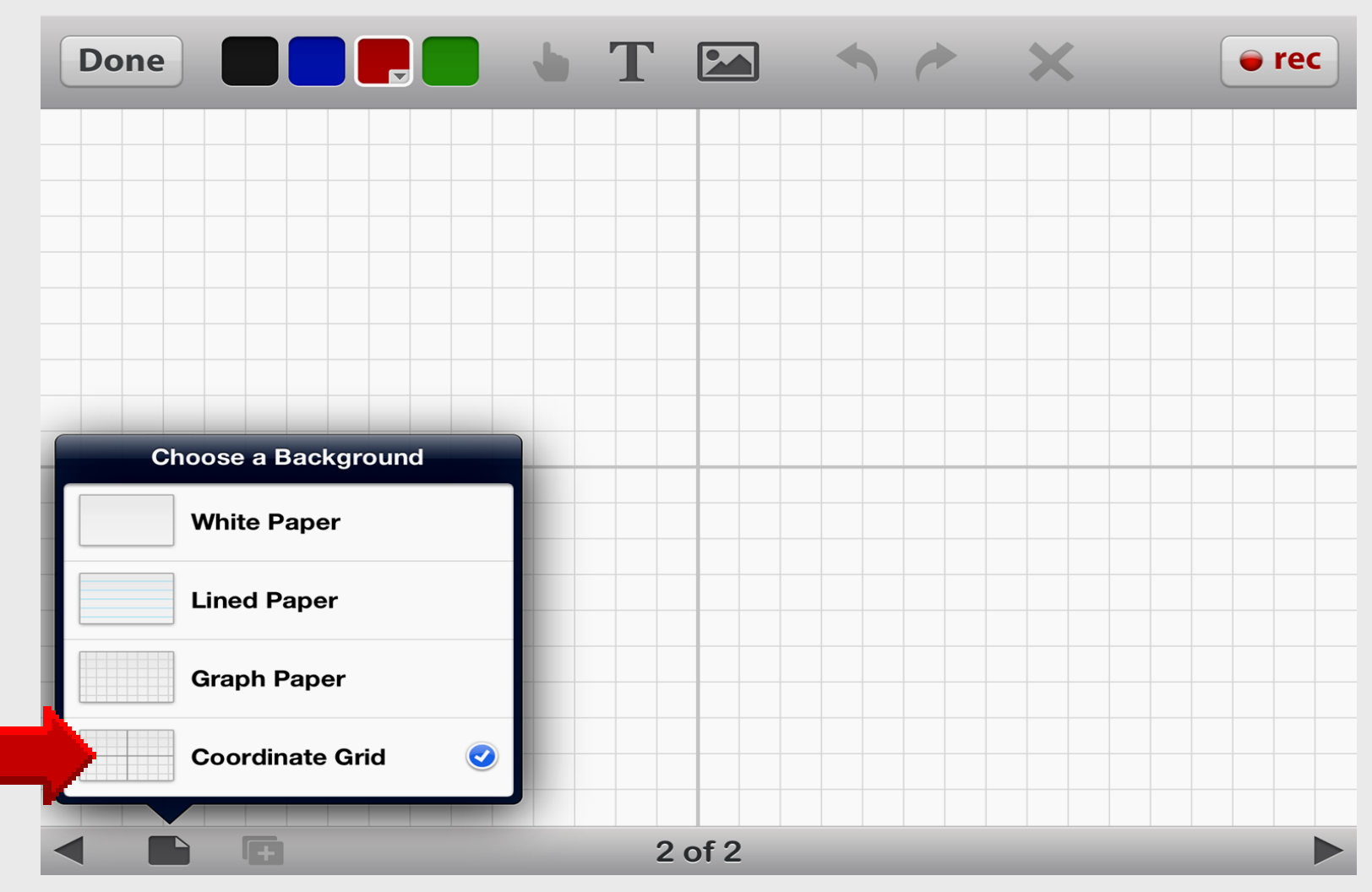

### Insert Images

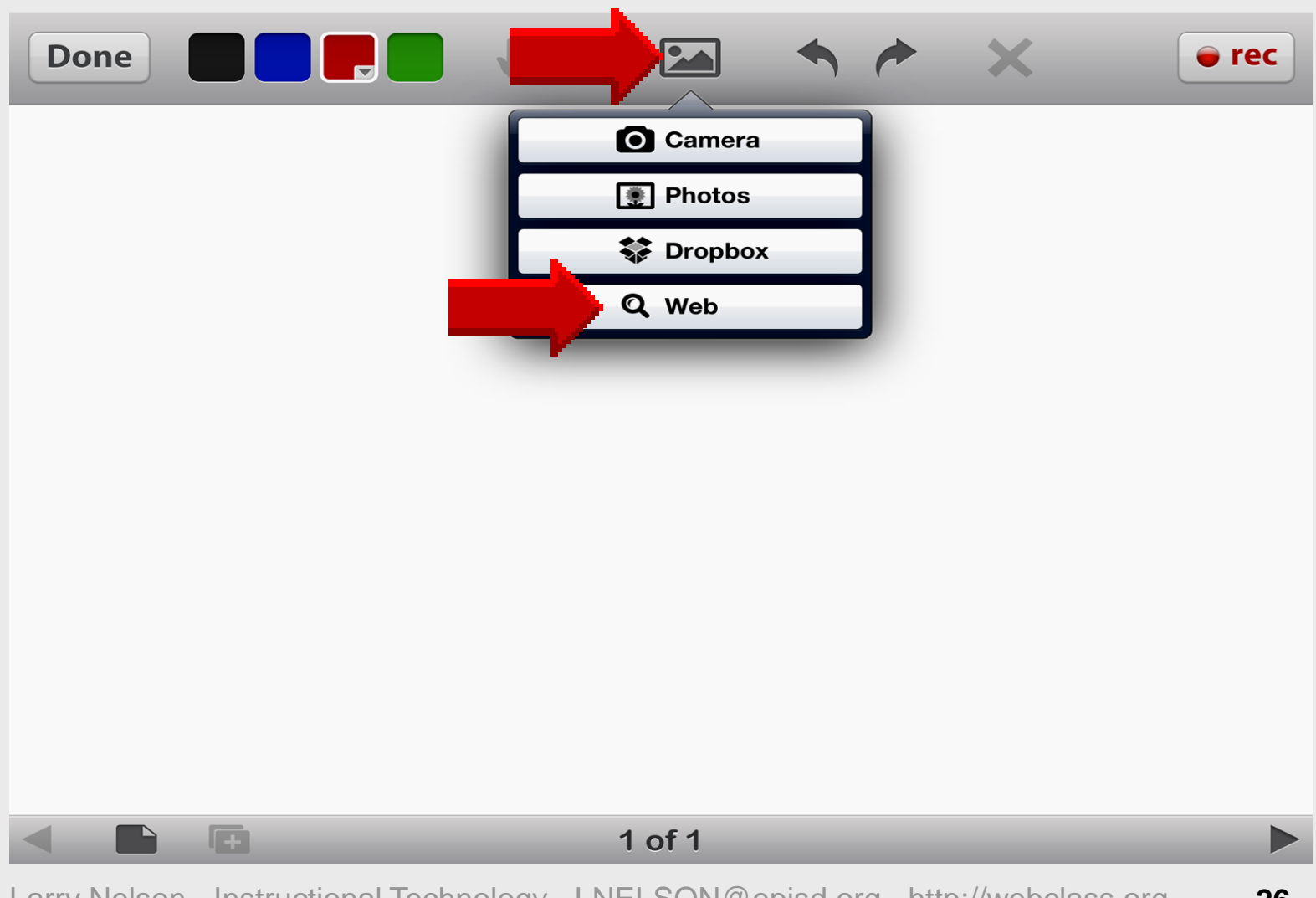

### Search Images using Safari

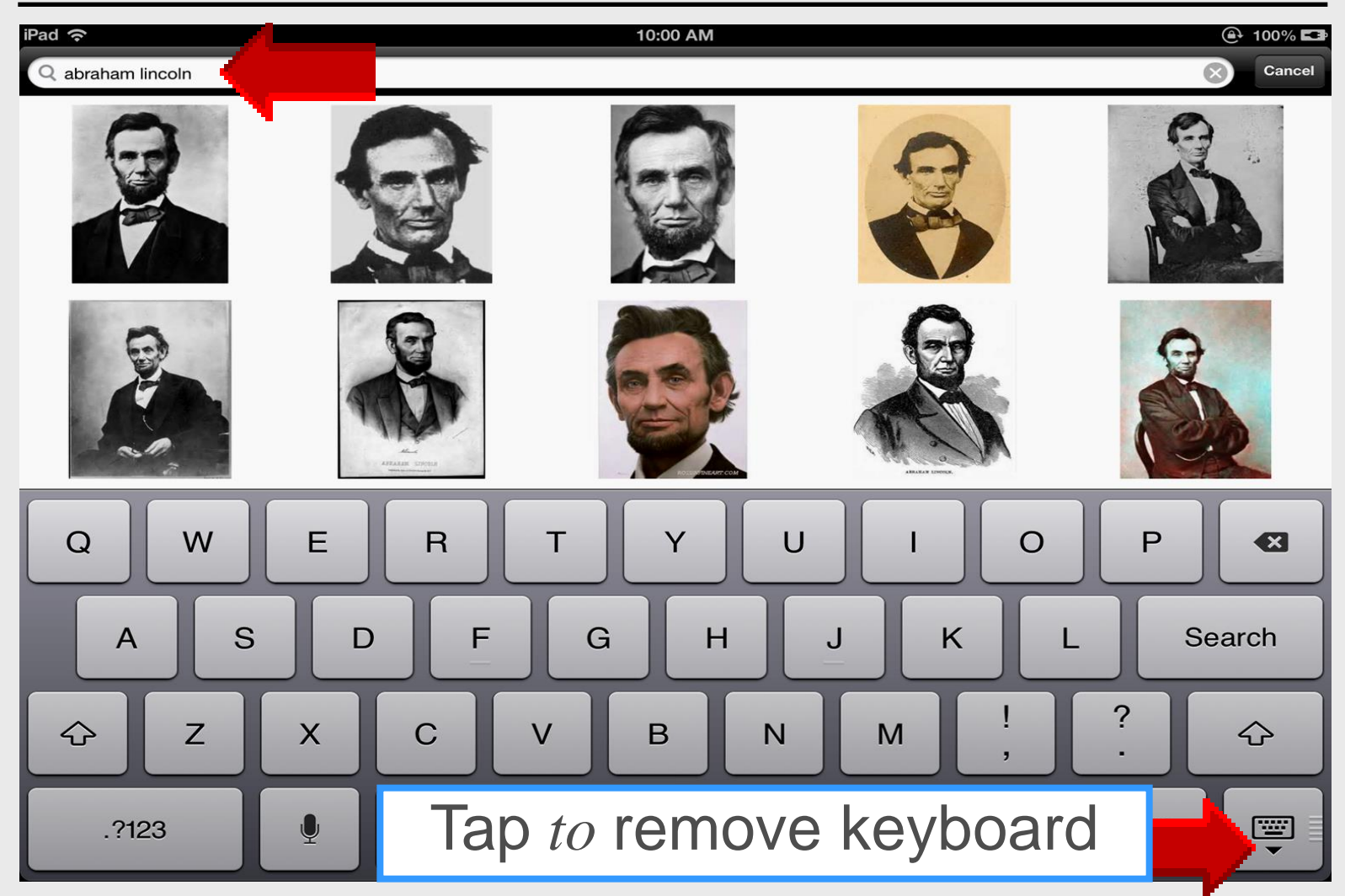

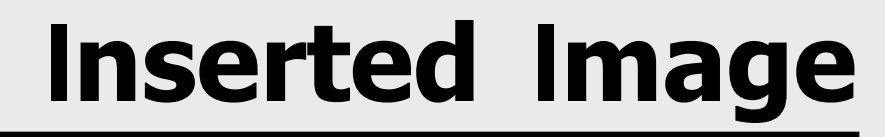

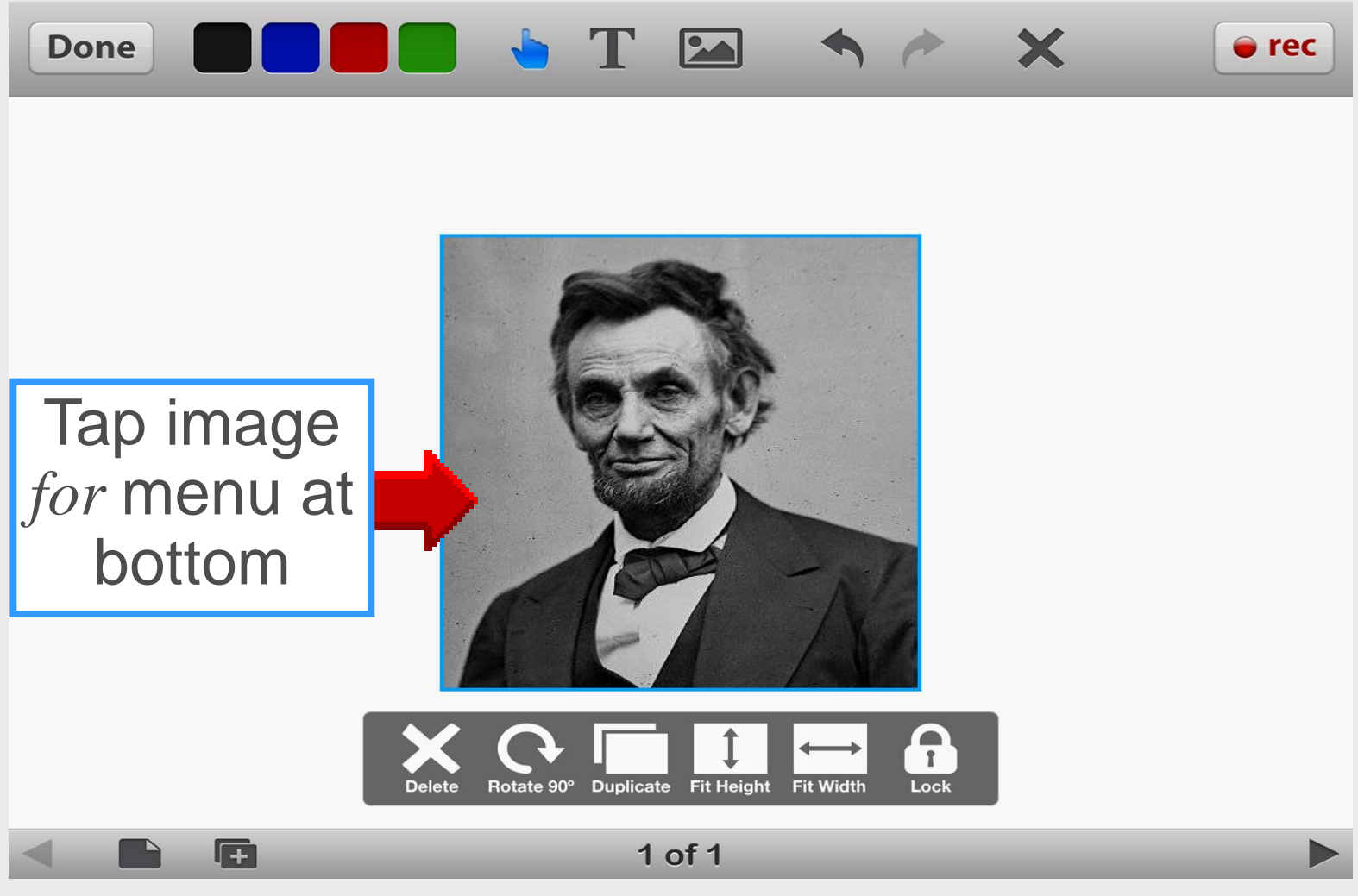

#### **Rotate Image**

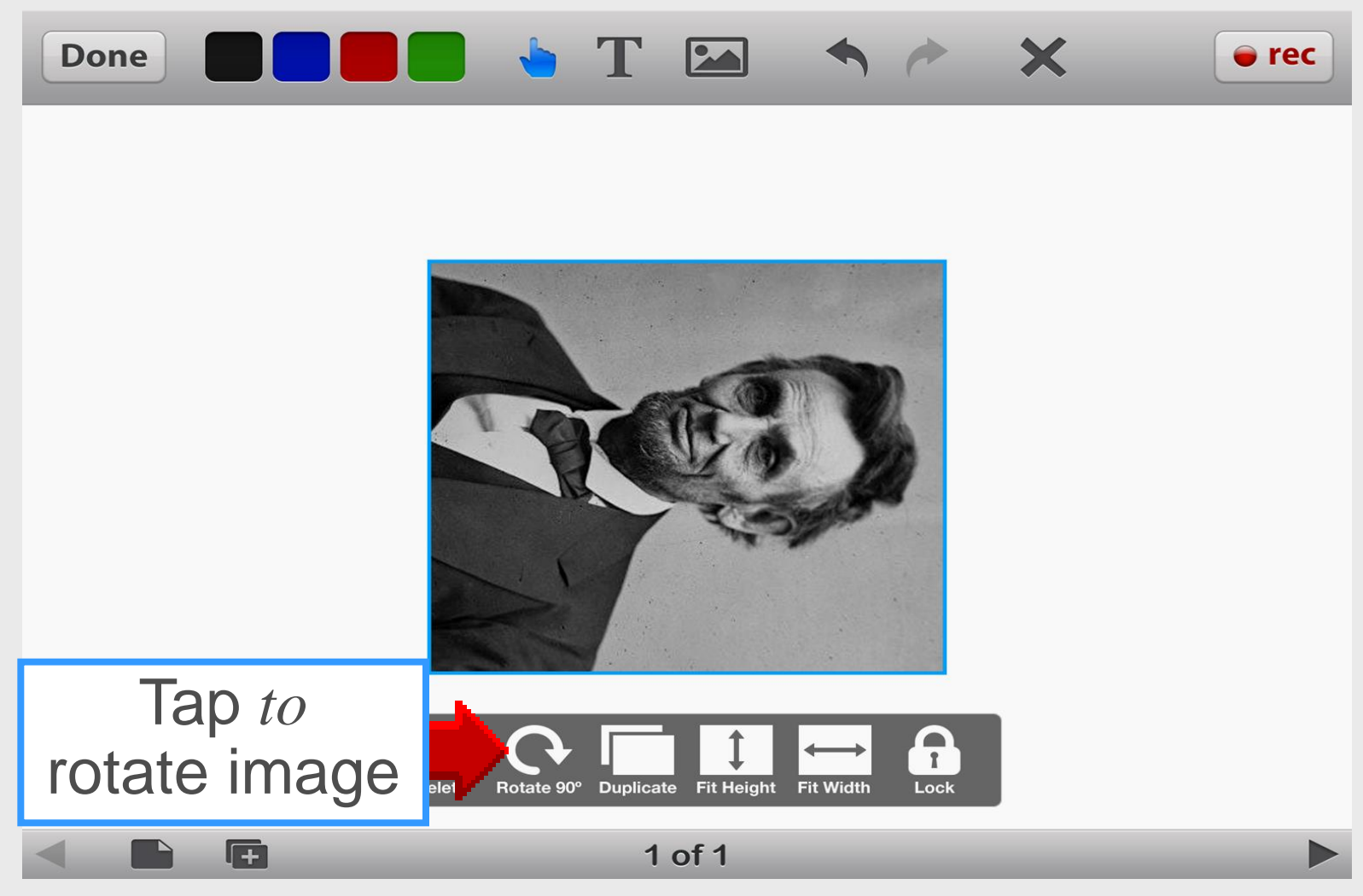

# Fit Height

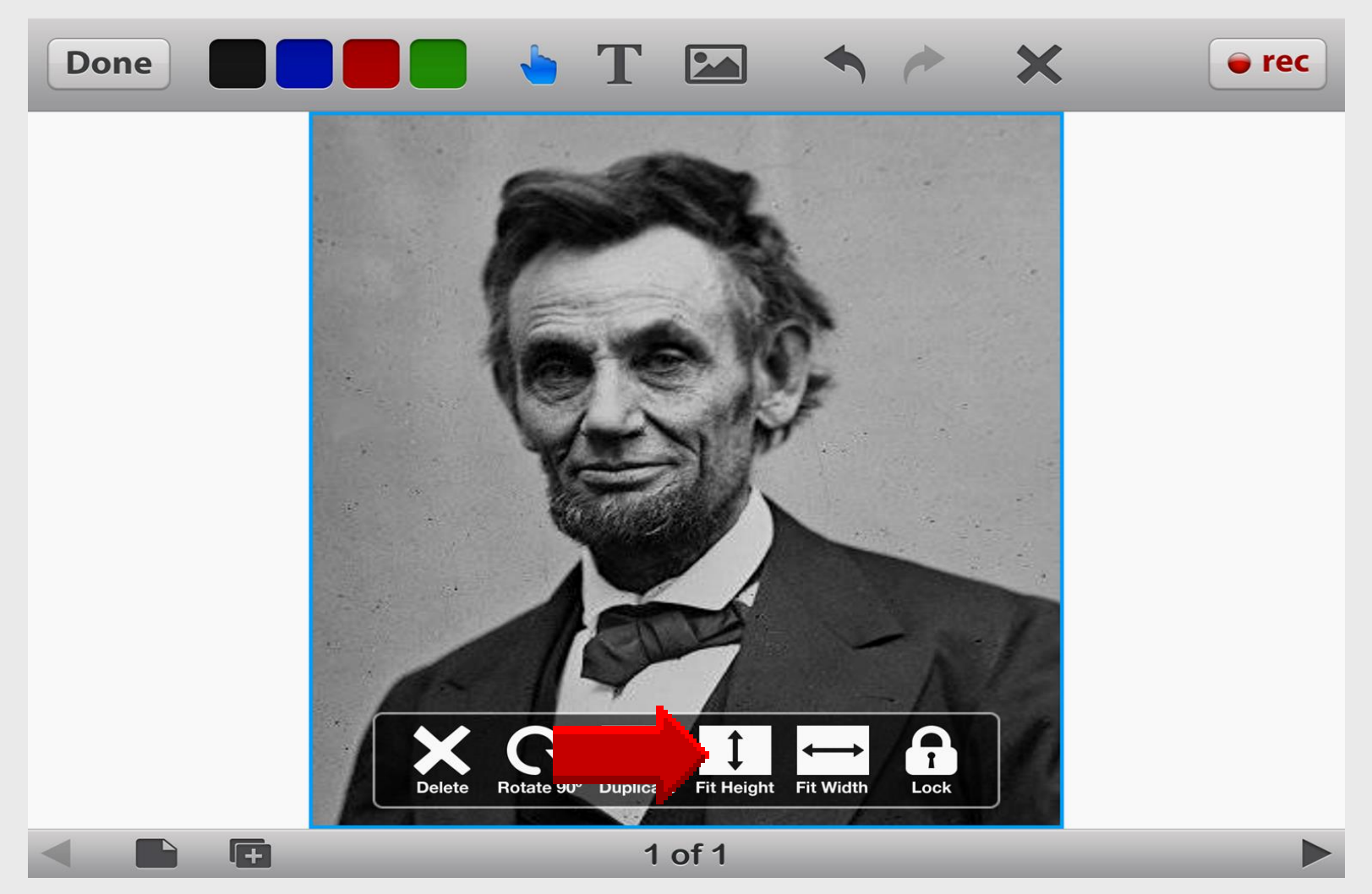

### Fit Width

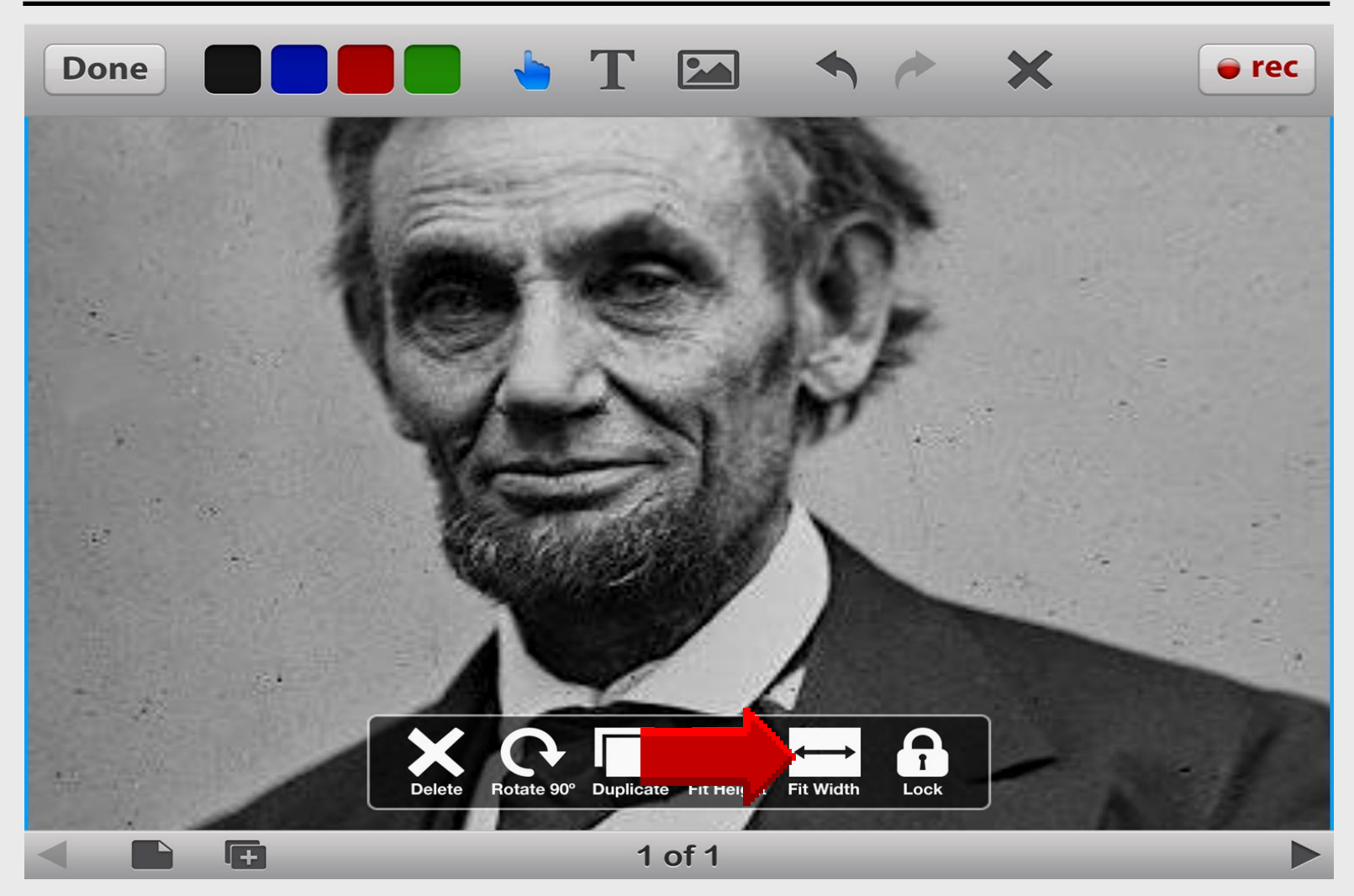

### Blank U.S. Map

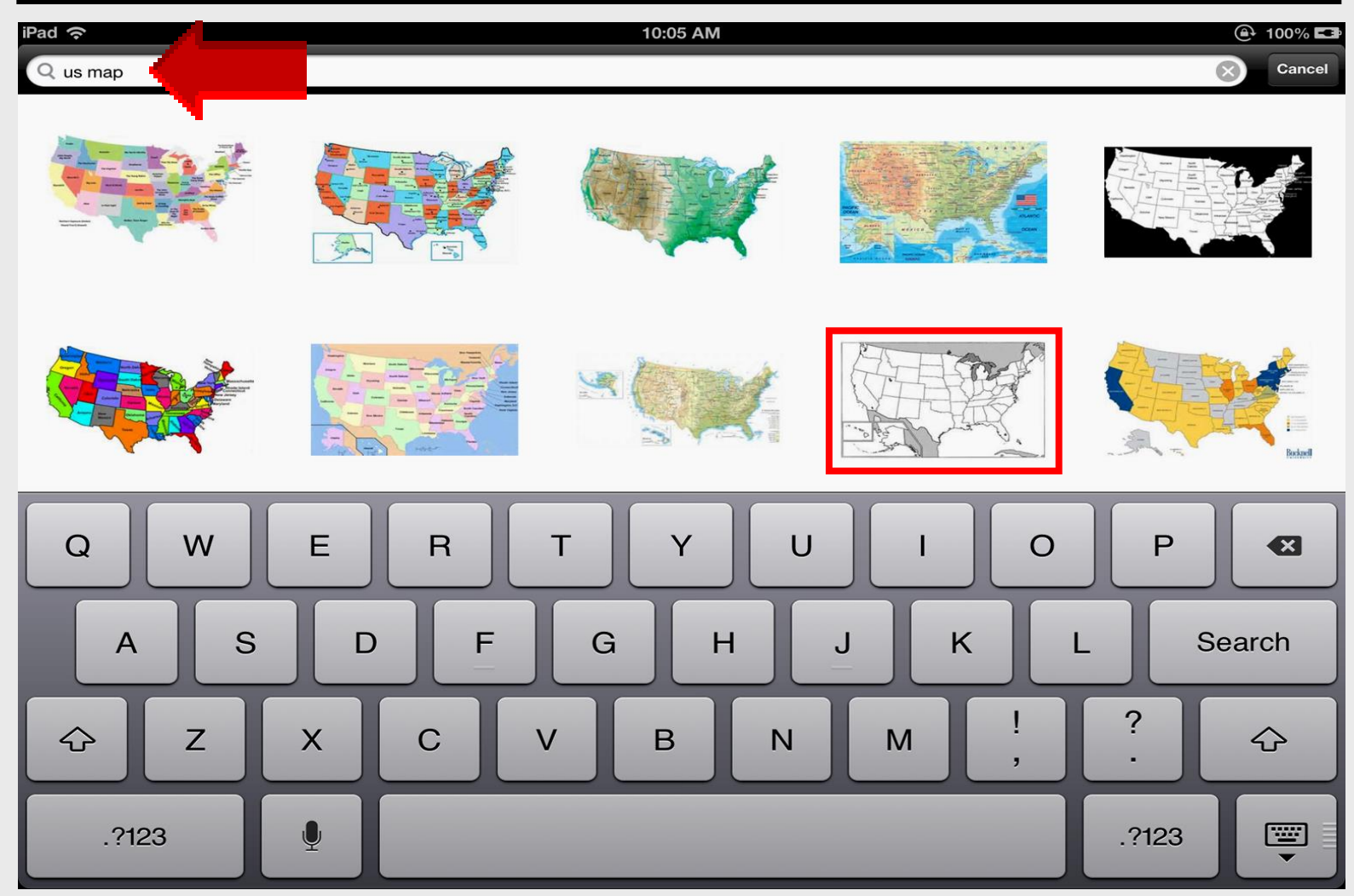

## Blank U.S. Map

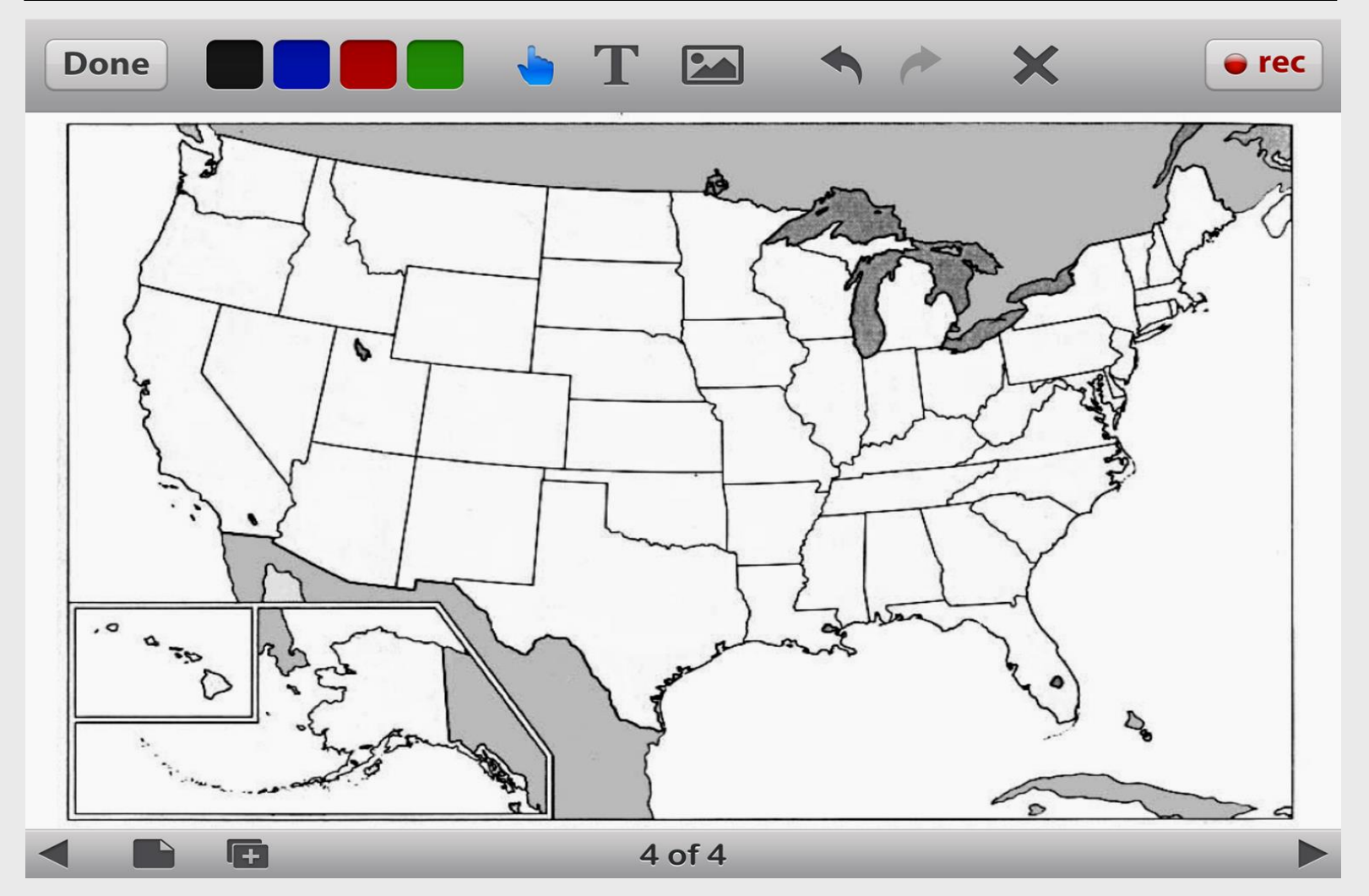

#### Label Cities and Regions

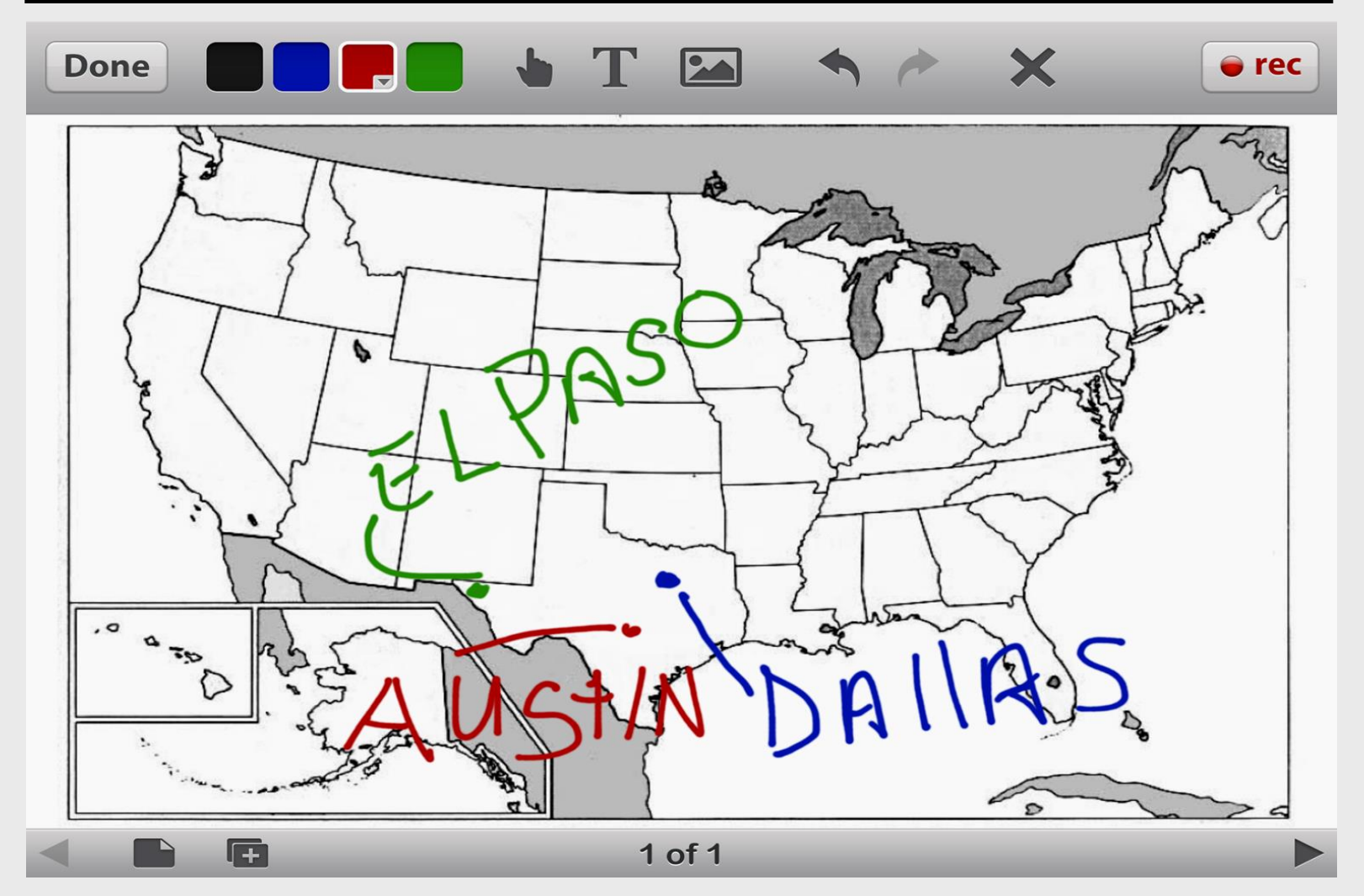

### **Clear Ink**

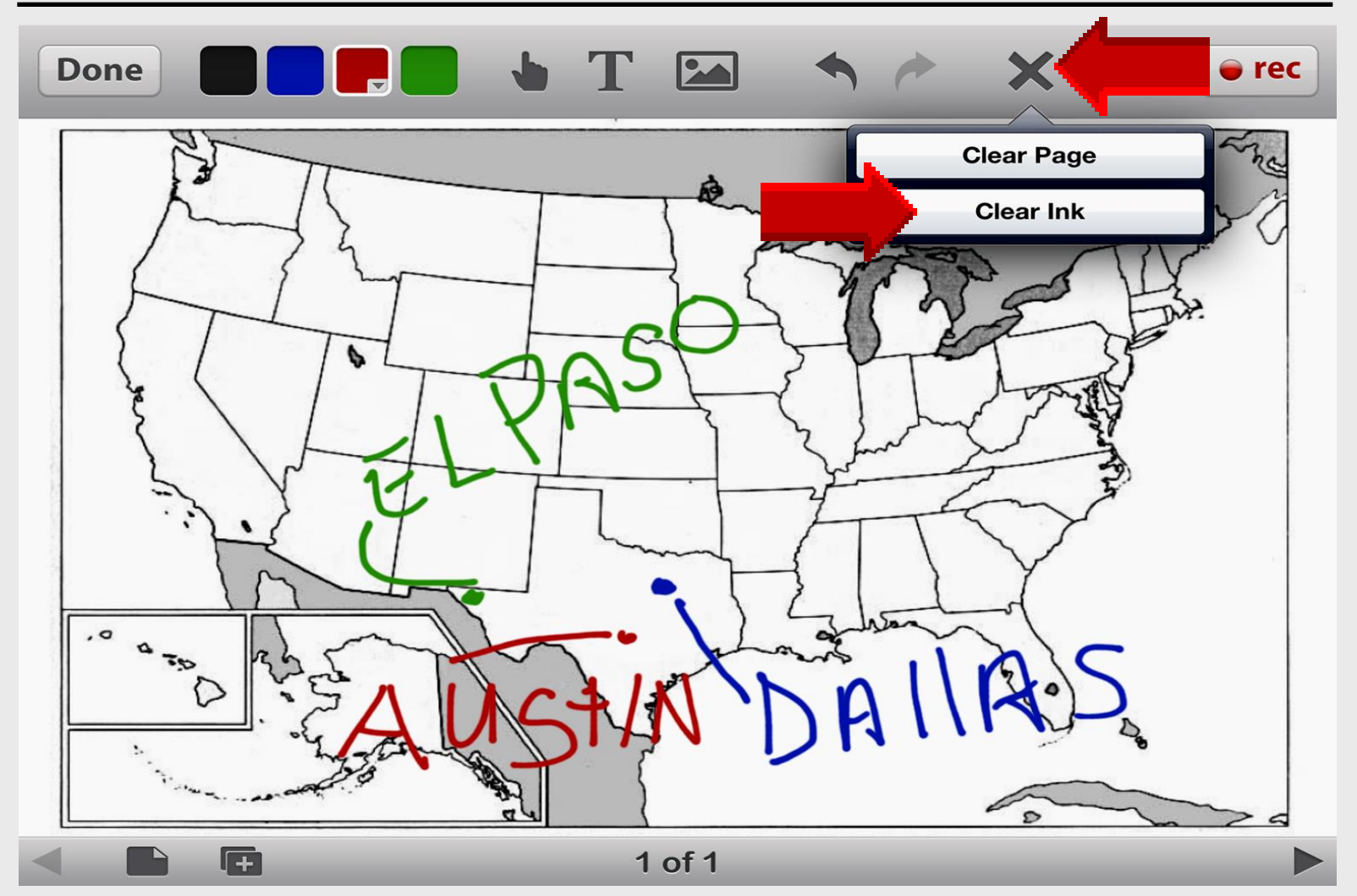

#### Use Undo to Restore

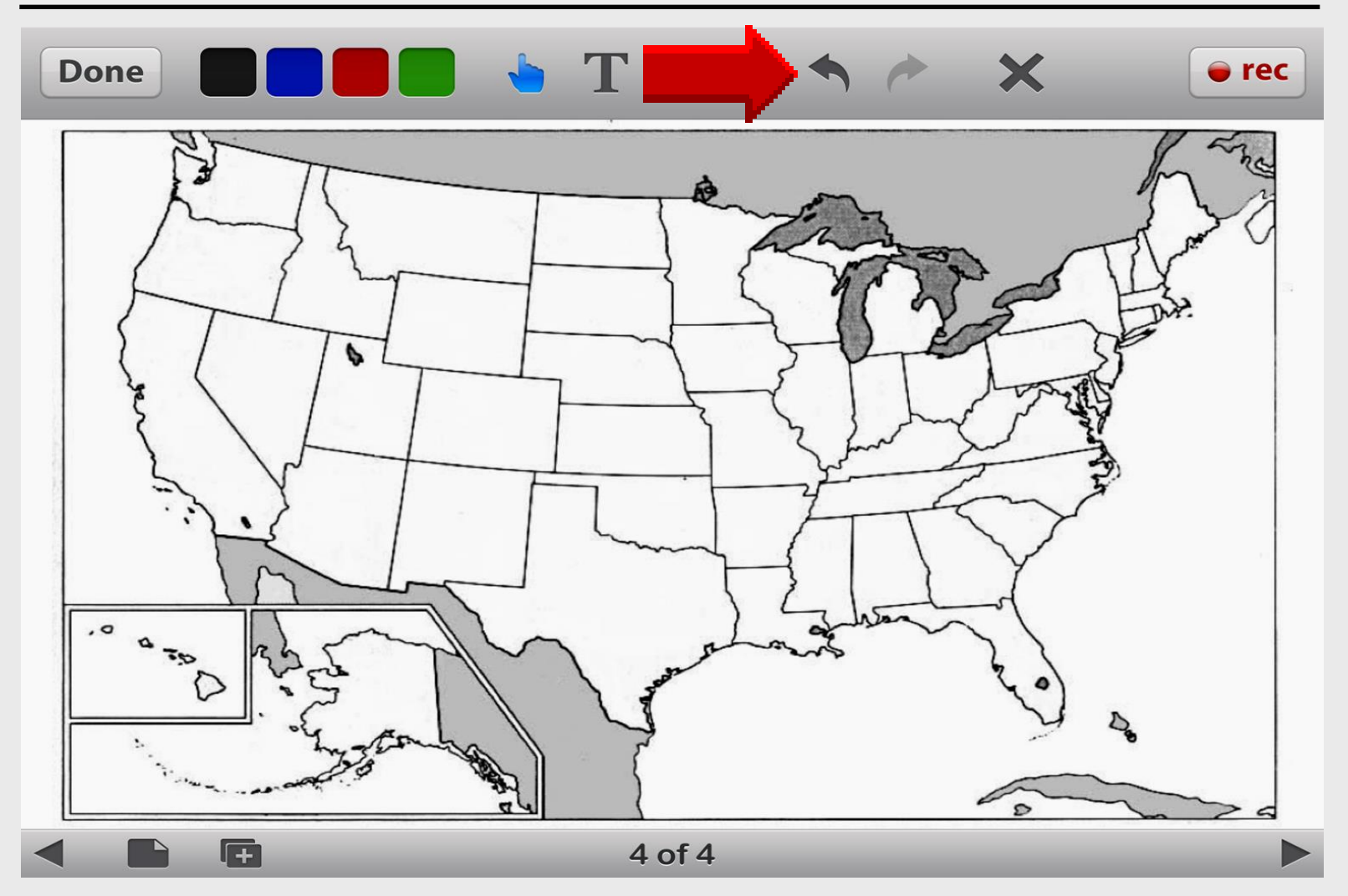
#### Save Lesson

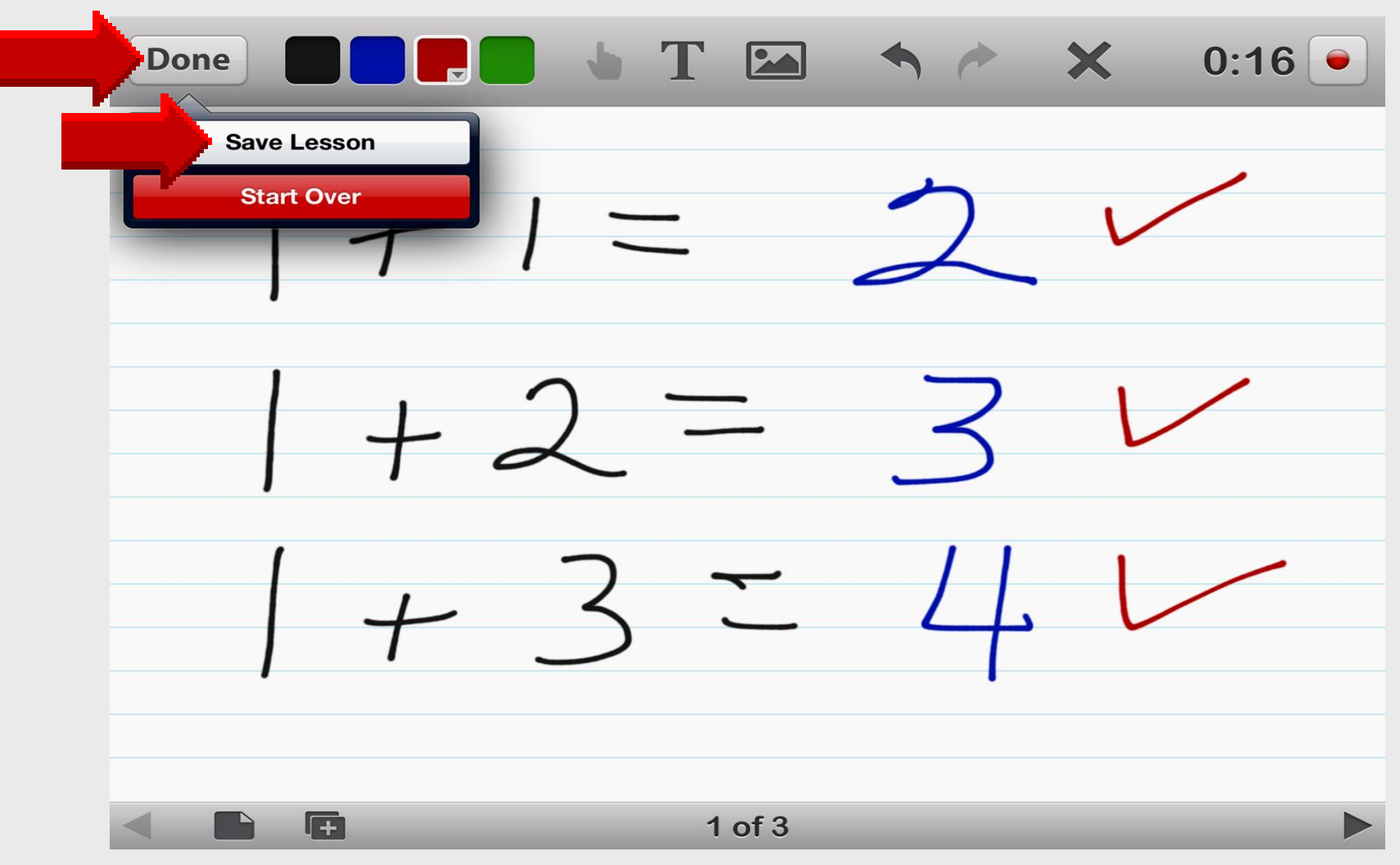

#### Create Account for Saving

| Done | 🗖 🖢 T 🖾 🗠 🗡 🕞 re                                                                                                    | C |
|------|----------------------------------------------------------------------------------------------------|---|
|      | Done New Features View Tour                                                                                                    |   |
|      | educreations                                                                                                    |   |
|      |                                                                                                    |   |
|      | Improved Syncing                                                                                                    |   |
|      | Your lessons are now fully synced between the iPad app and your account on educreations.com.                                                 |   |
|      | Log into the Educreations app on any iPad and all of your lessons will show up automatically.                                                |   |
|      | <b>Important!</b> Now, when you delete a lesson, it will be completely removed from your account, both on your iPad and on educreations.com. |   |
|      | • • • • • • • •                                                                                                    |   |
|      | 1 of 1                                                                                                    |   |

# iPad Basics Draw Letters

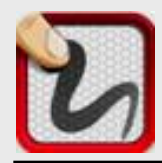

### Drawletters

#### Download and install – free

Interactive whiteboard Very simple to use Compatible with iPad 1-2-3

#### Integrate into curriculum

Spelling and writing Hands-on drawing Real-time text to speech

#### **Search App Store**

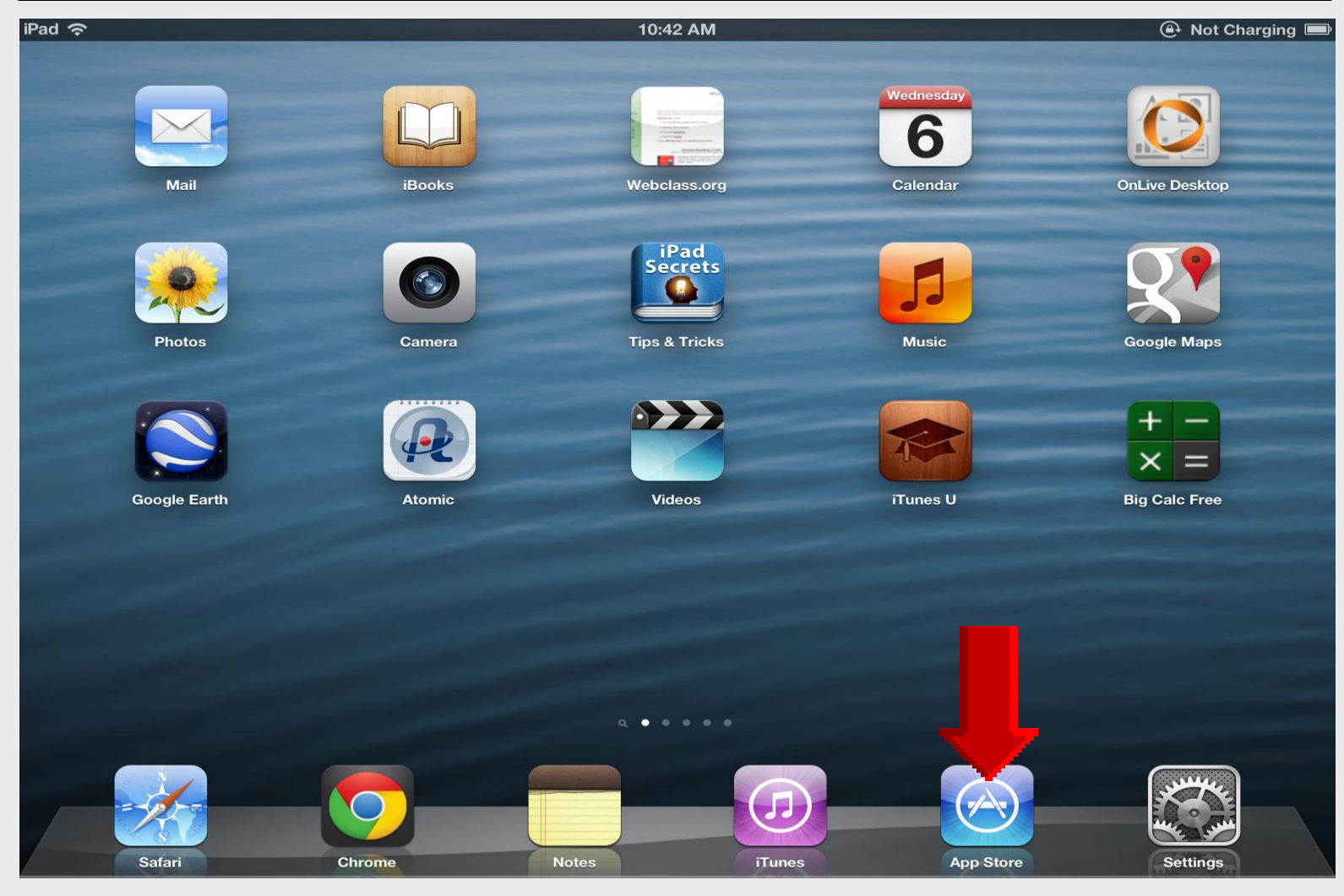

### **Tap Featured** for Search

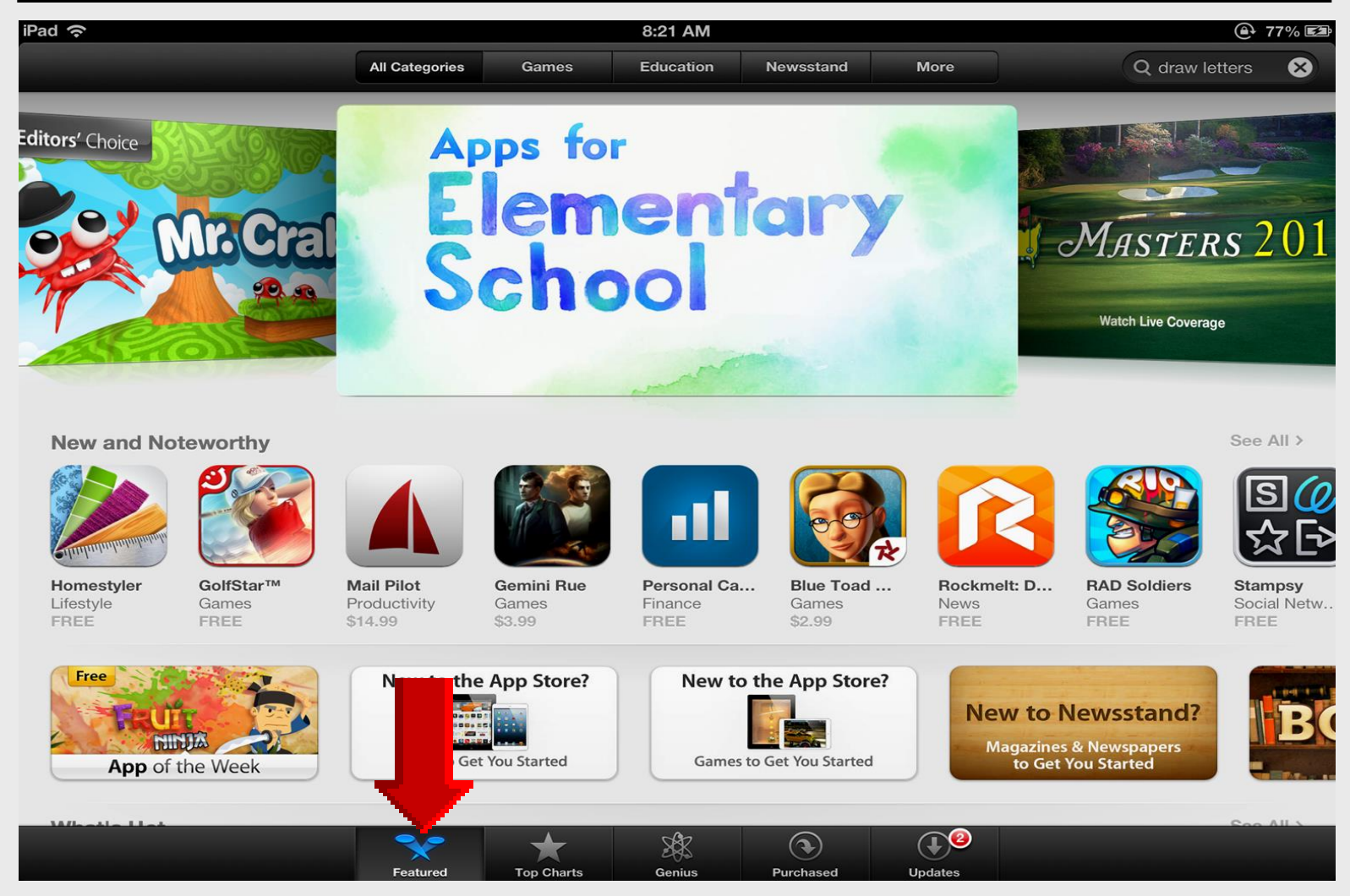

#### Search Drawletters

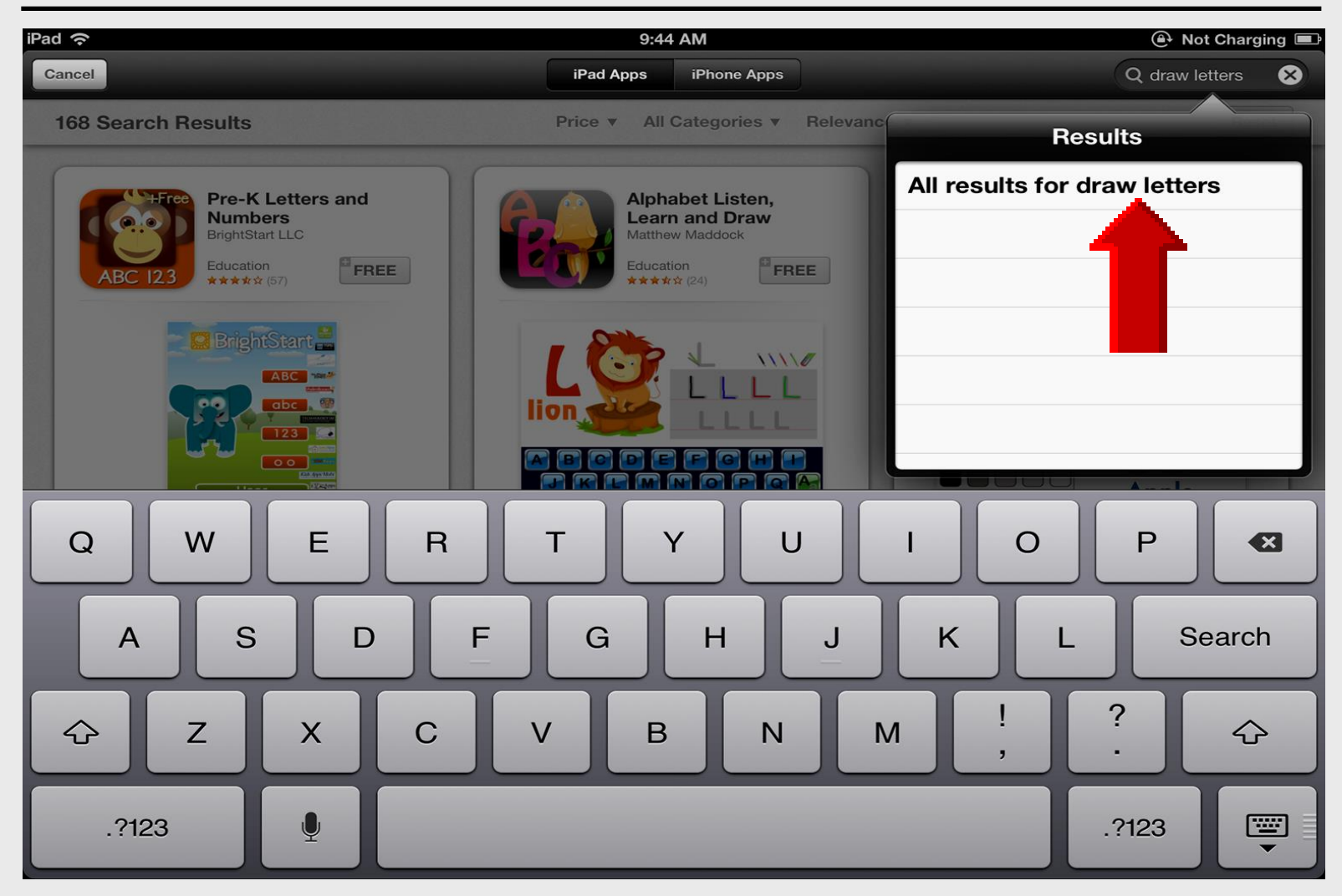

#### **Install Drawletters**

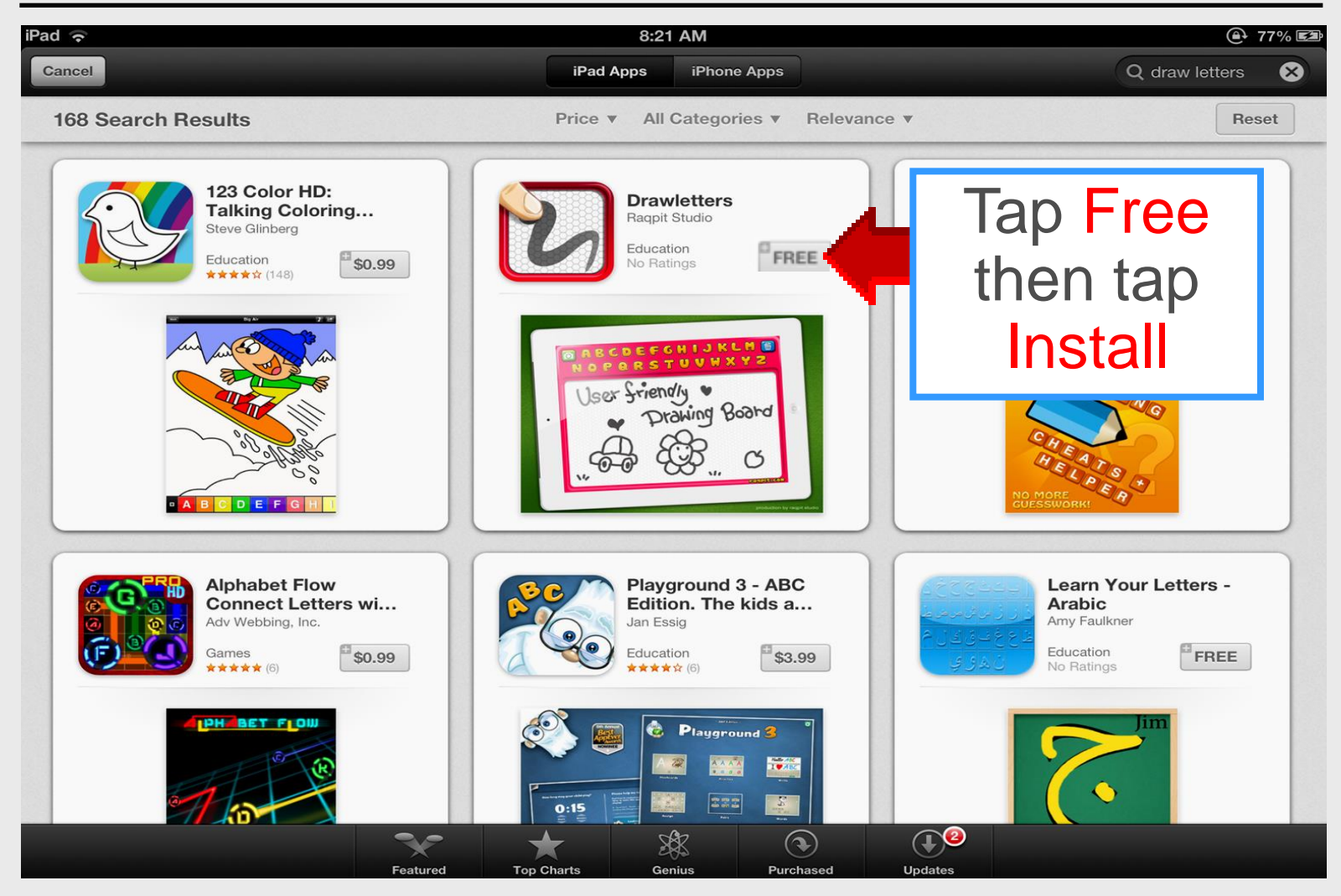

## **Open Drawletters**

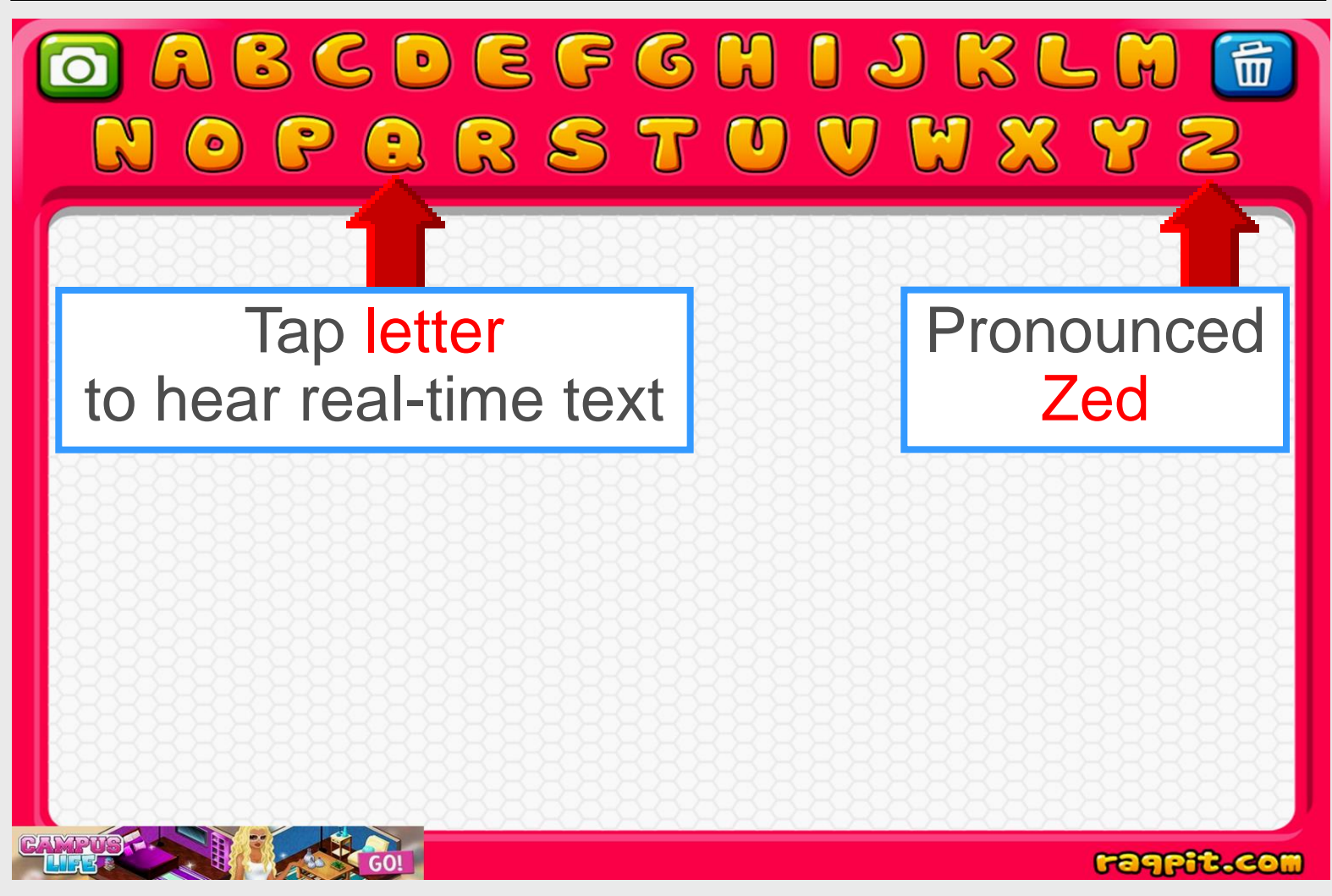

#### **Draw Letters**

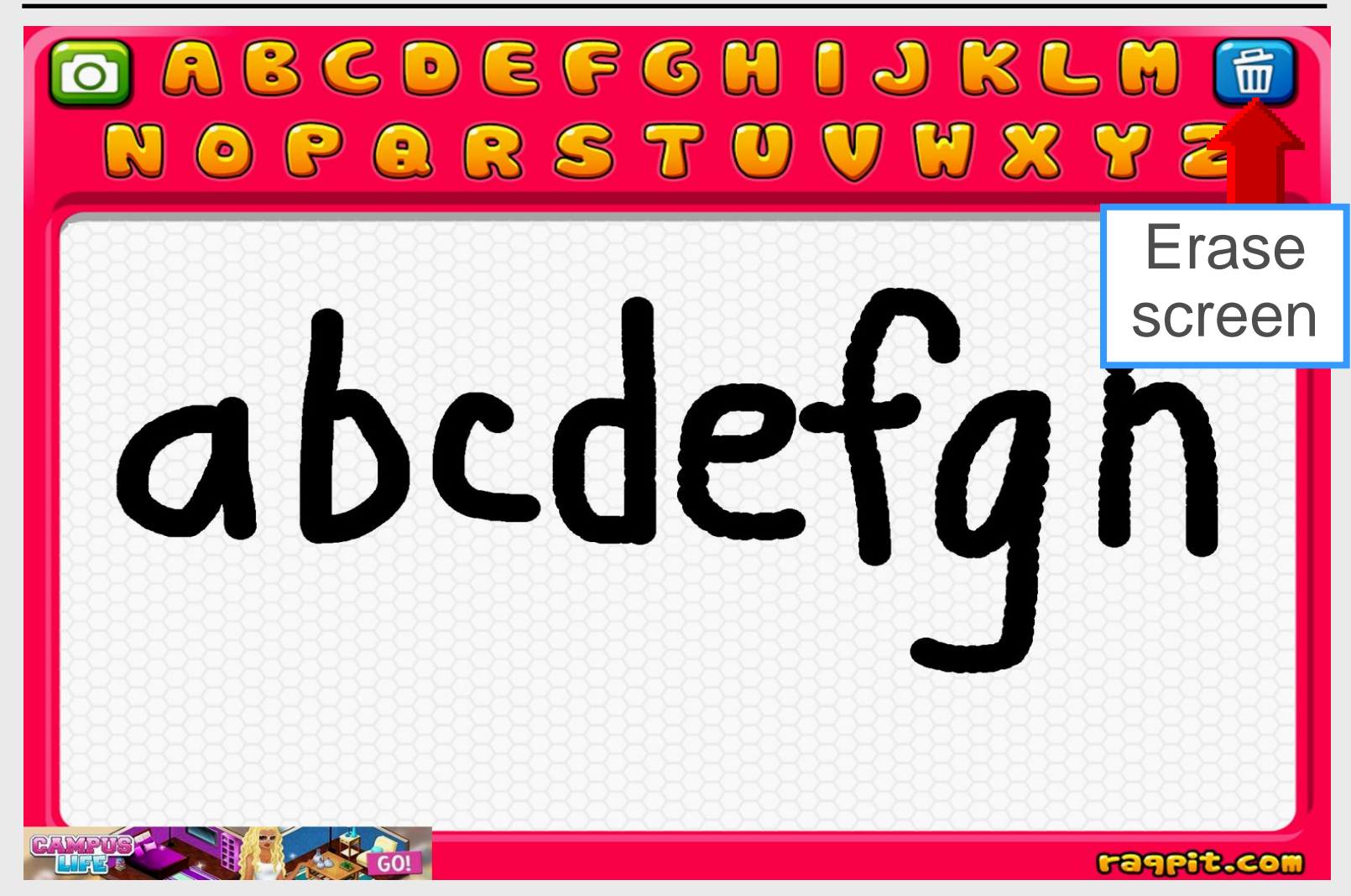

# Not Camera Roll

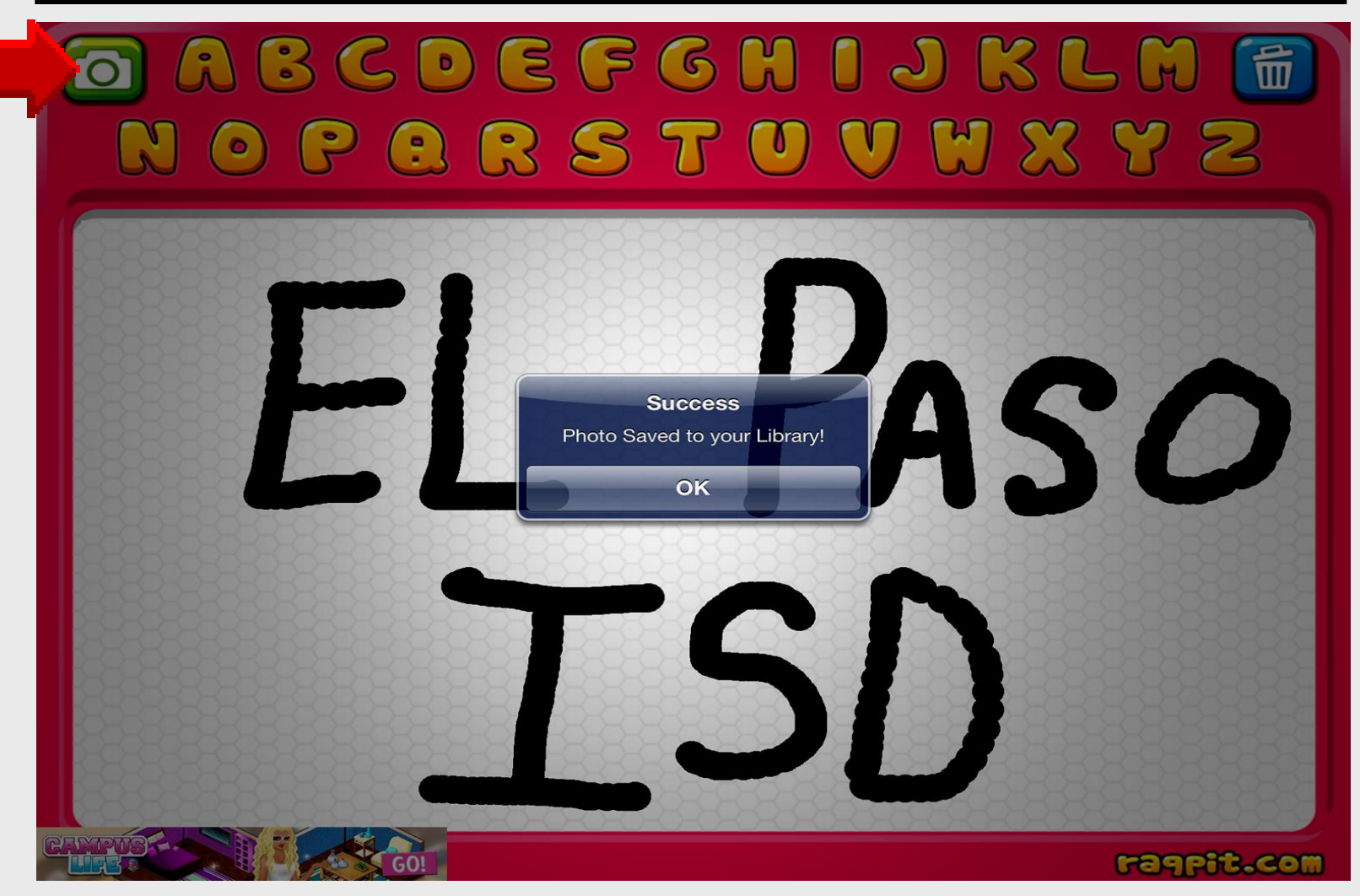

#### **Advertisements**

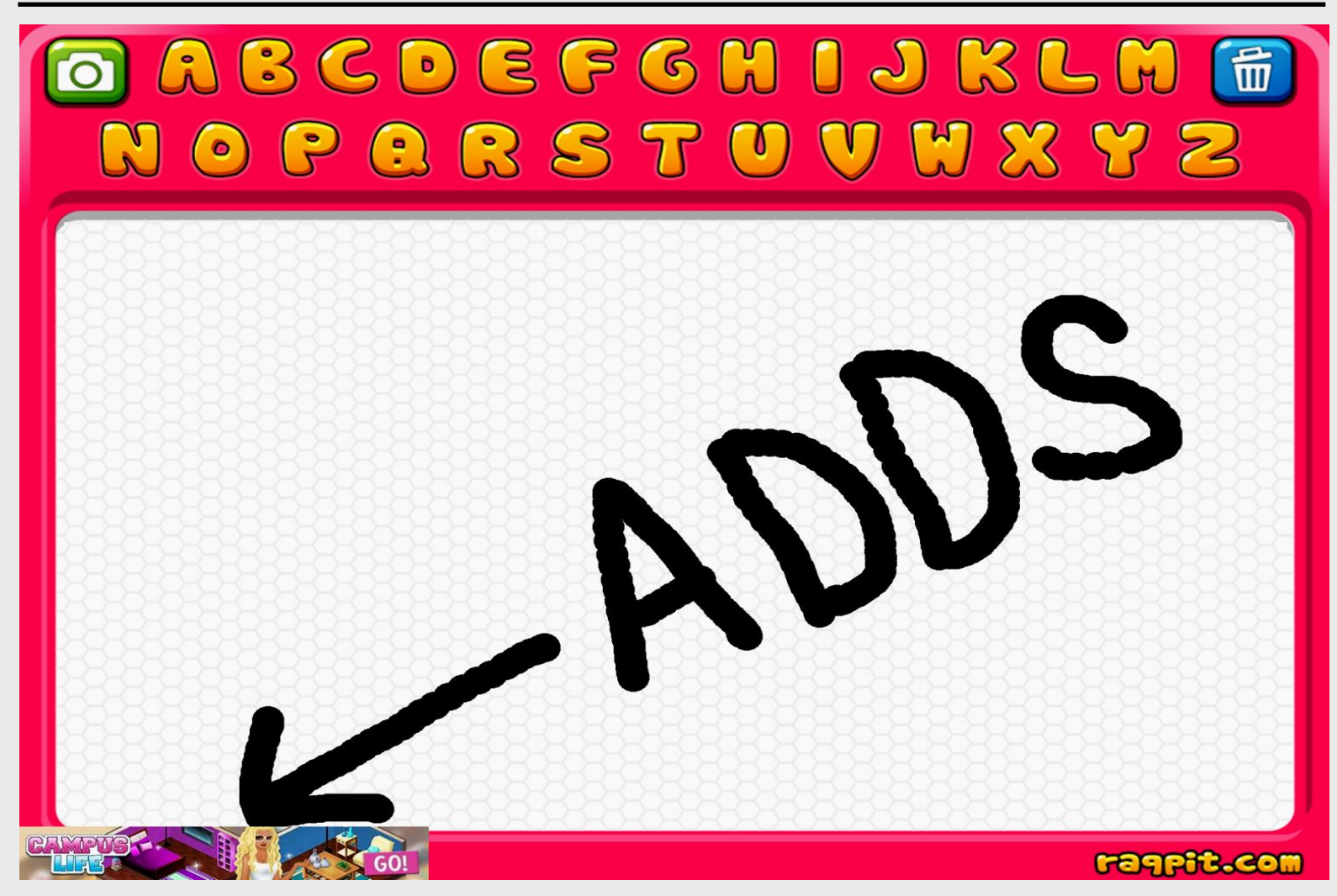

# iPad Basics Free Chalkboard

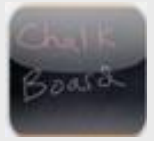

# **Free Chalkboard**

#### Download and install – free

Easy-to-use interactive whiteboard Write and draw with red or white chalk Save chalkboard to Photos as image Compatible with iPad 1-2-3

#### Integrate into curriculum

Spelling and writing Hands-on drawing

#### **Search App Store**

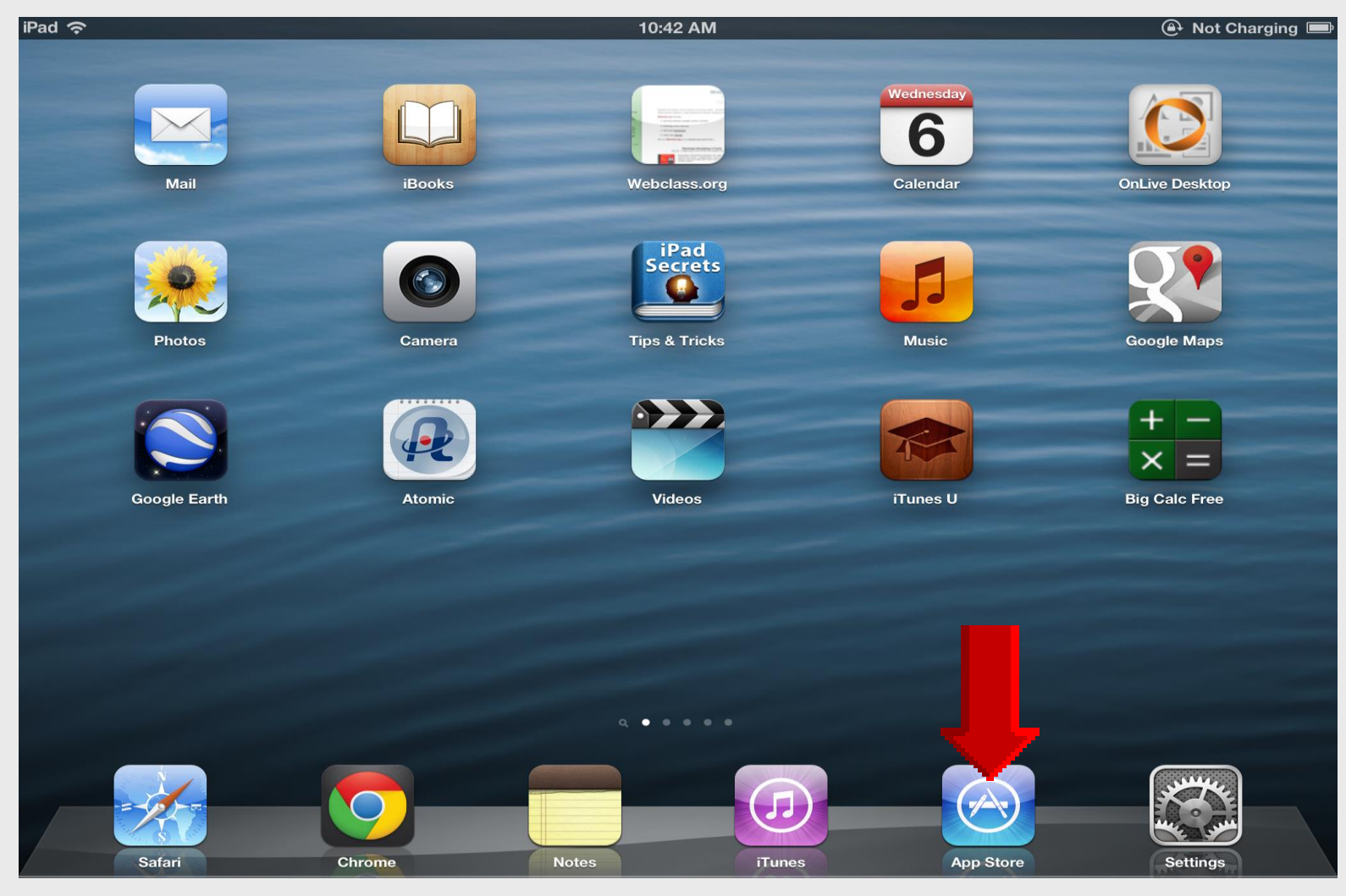

### **Tap Featured** for Search

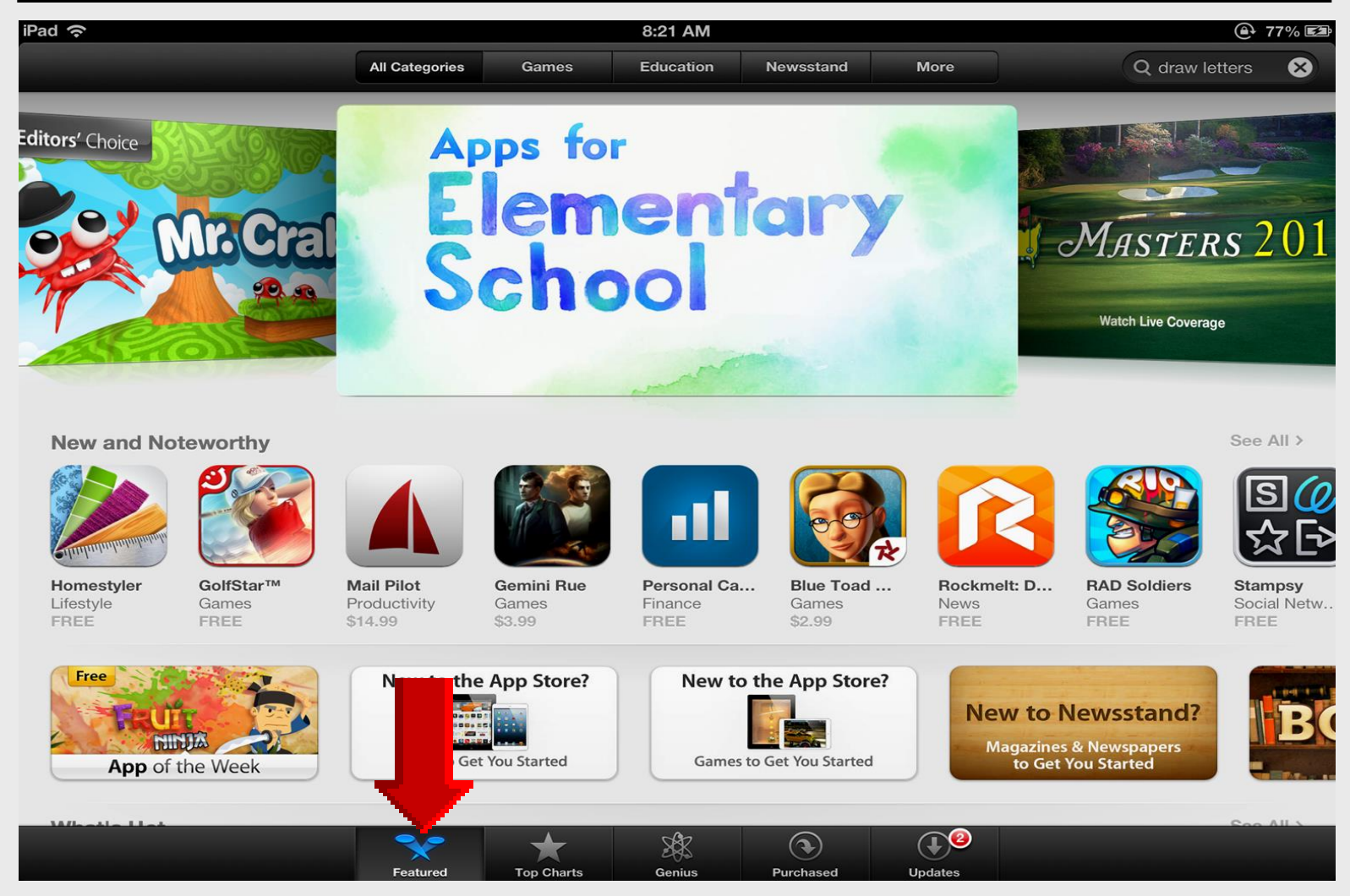

#### Search Free Chalkboard

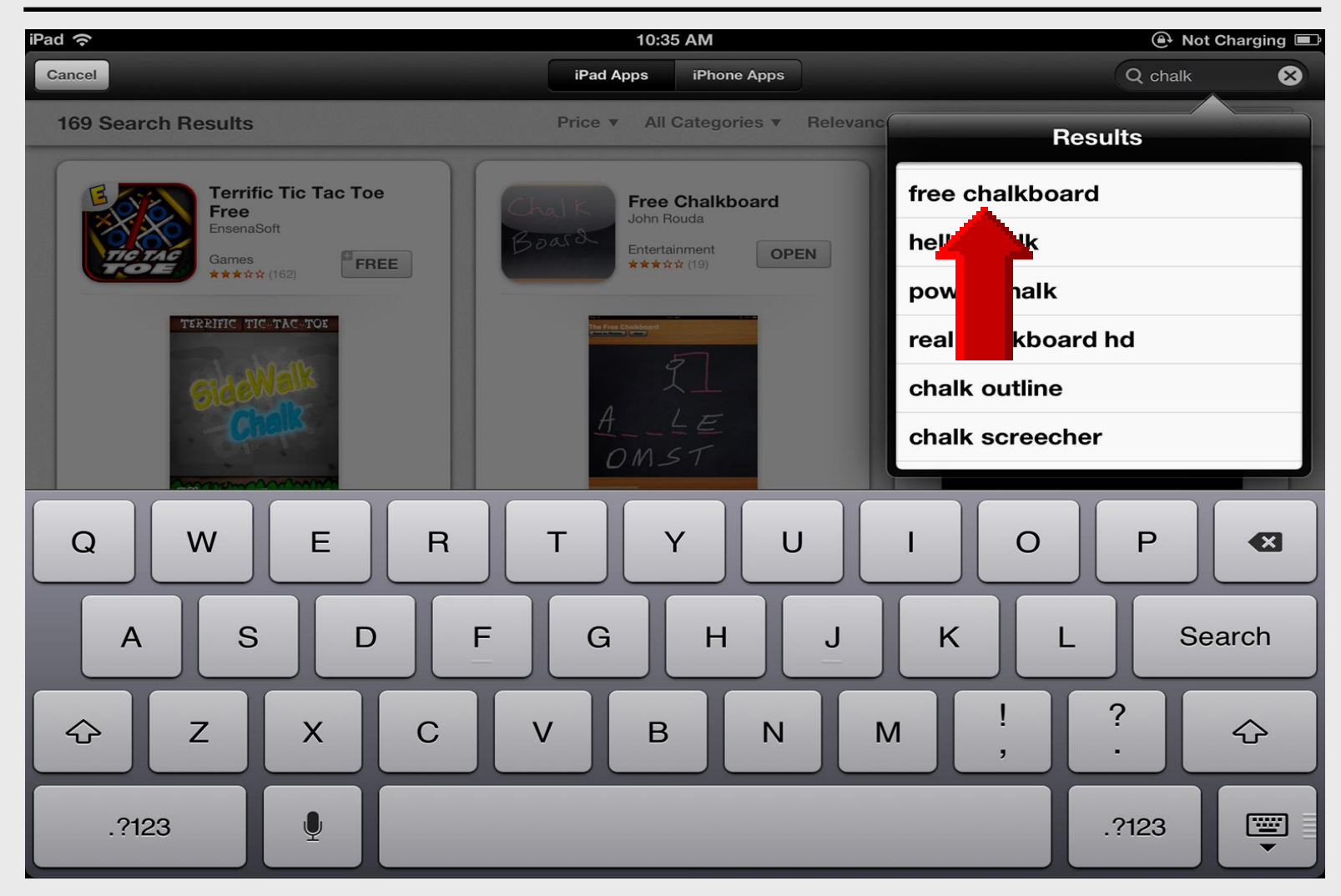

### **Install Free Chalkboard**

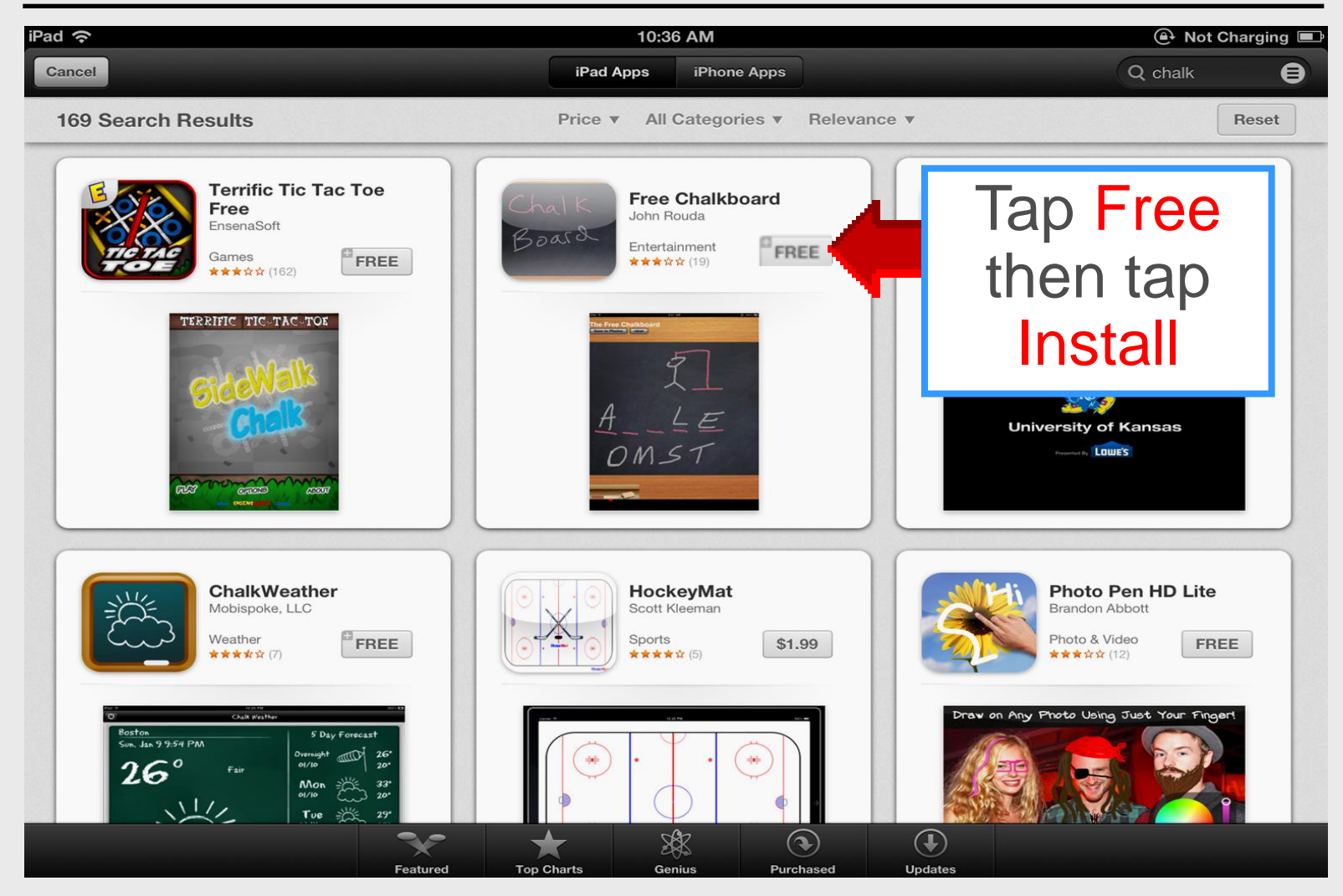

#### **Open Free Chalkboard**

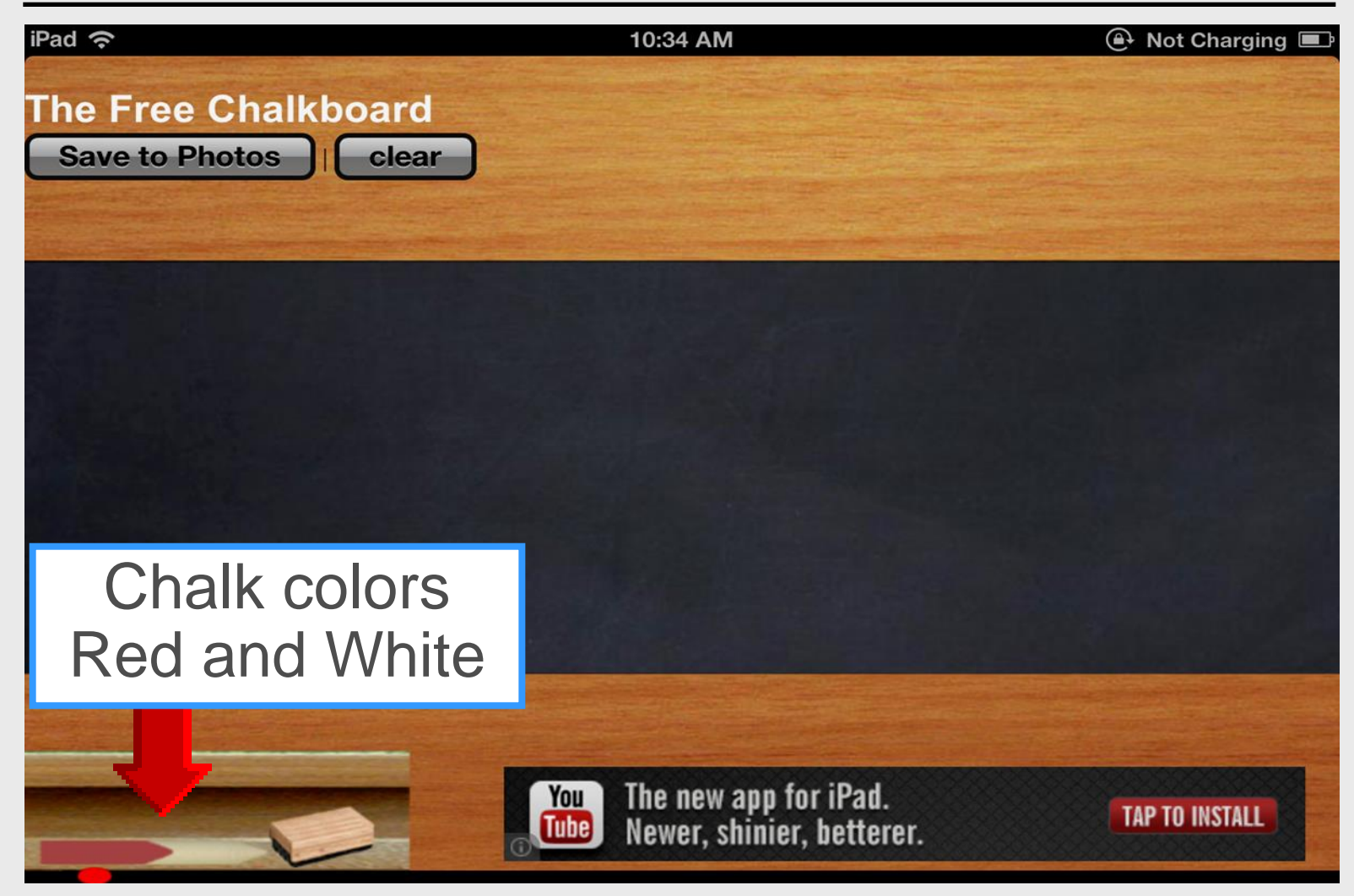

#### **Draw Letters**

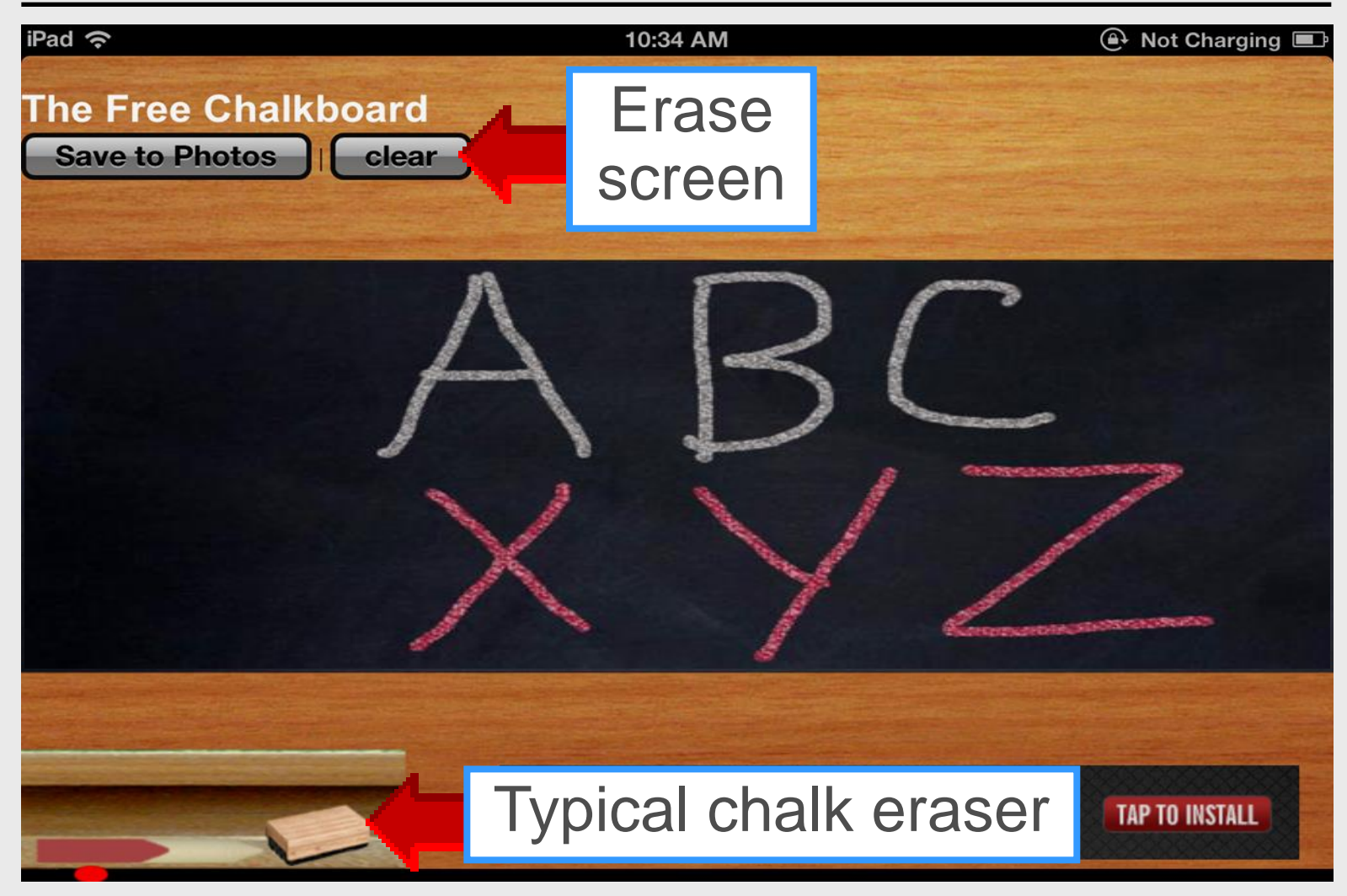

# Account Needed for Saving

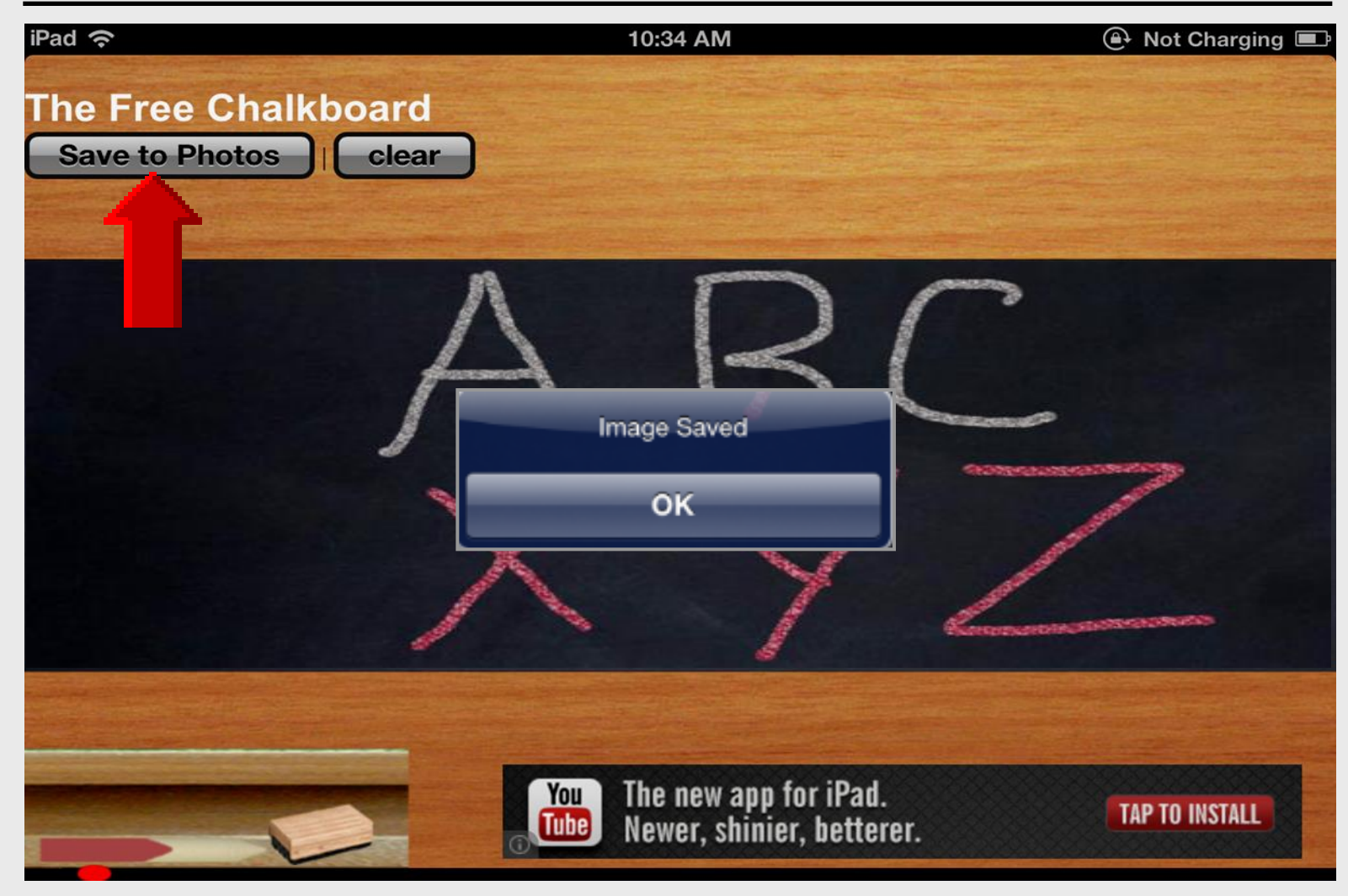

#### **Advertisements**

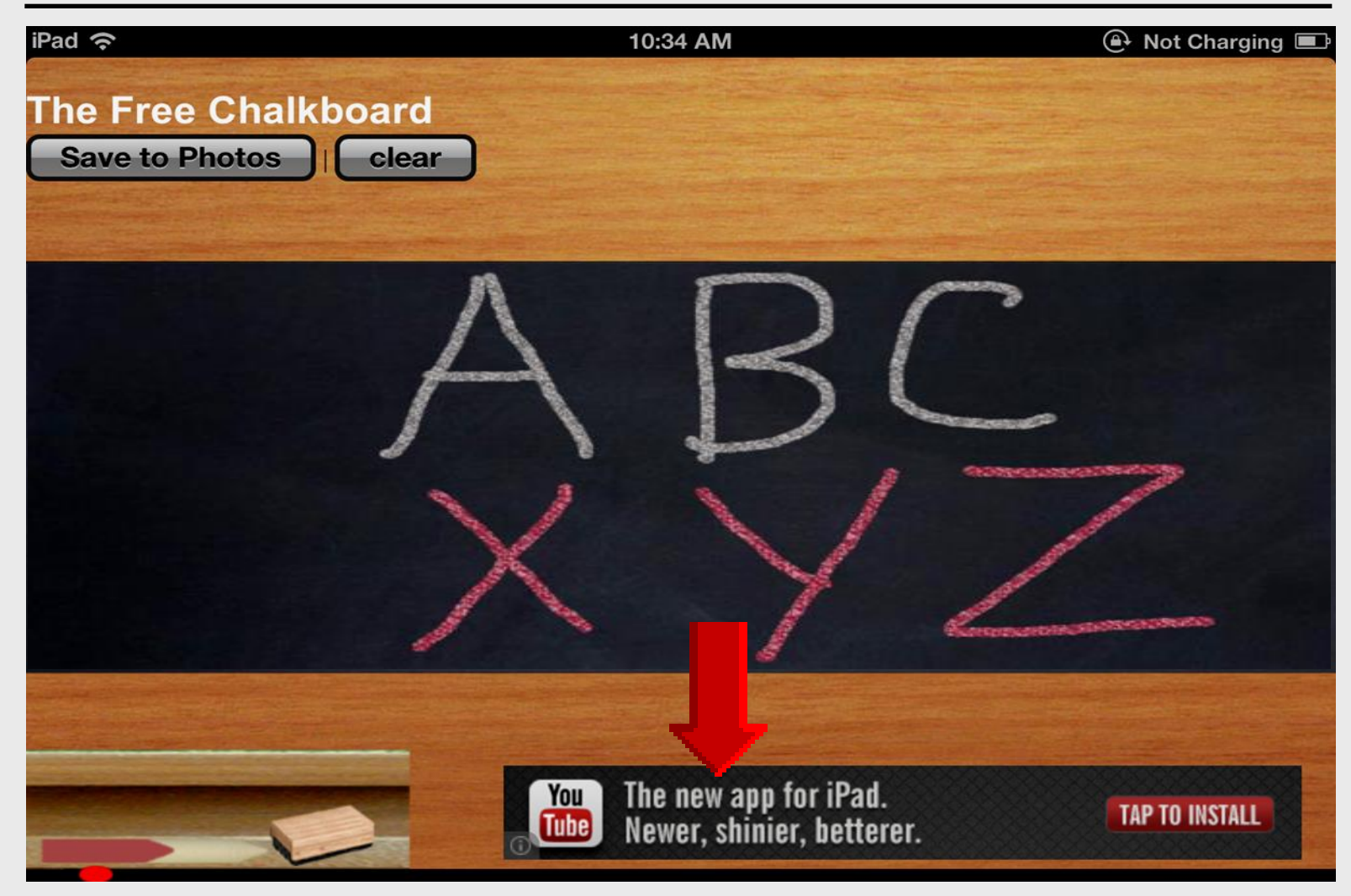

# iPad Basics

**ShowMe** 

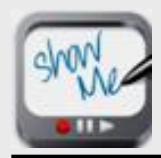

# **ShowMe**

#### Download and install – free

Interactive whiteboard
Multiple brush colors
Import images from photo library – camera
Account required for sharing tutorials

#### Integrate into curriculum

Spelling and writing Tutorials for "flipped classroom" concept

#### **Search App Store**

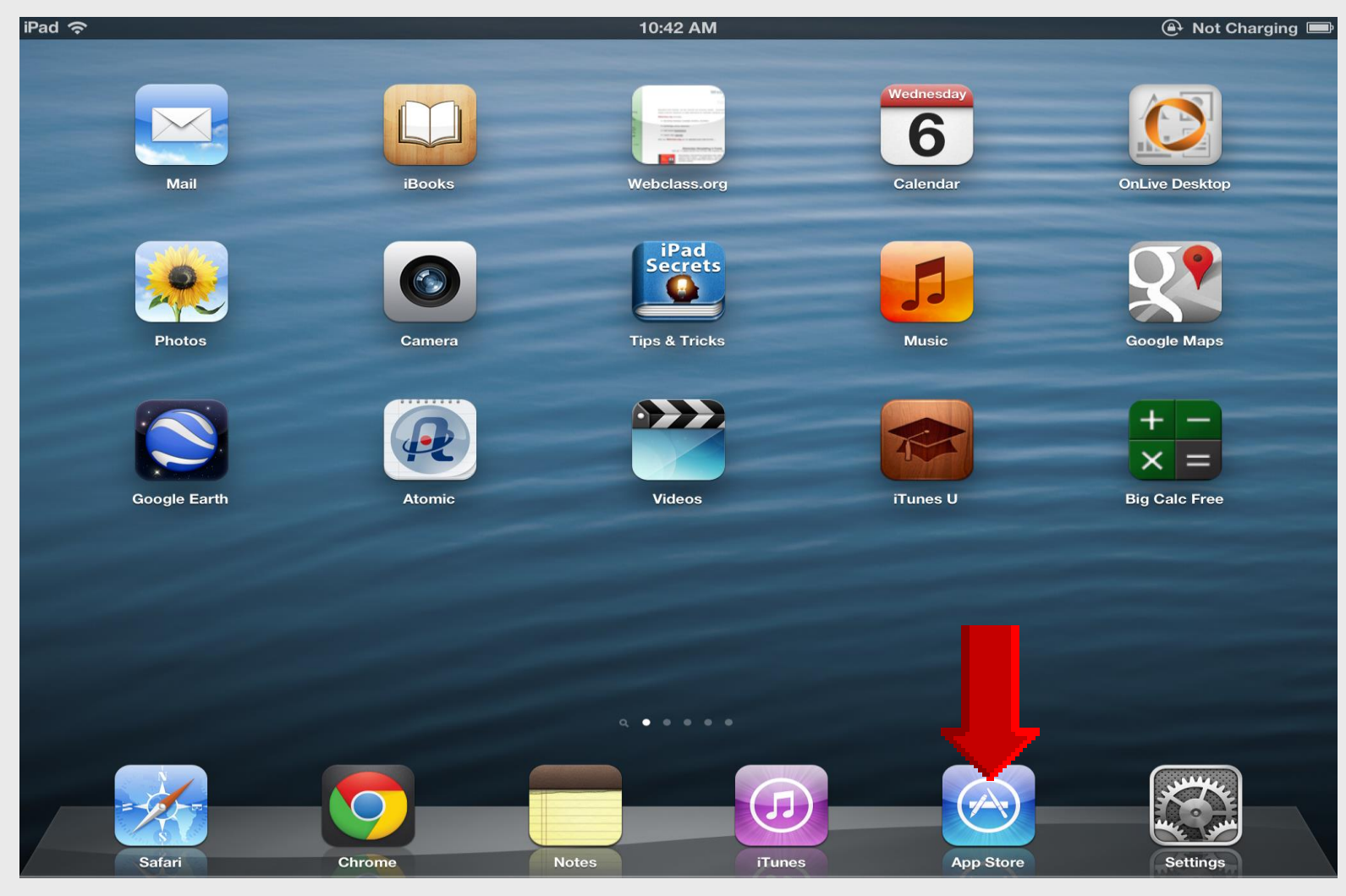

### **Tap Featured** for Search

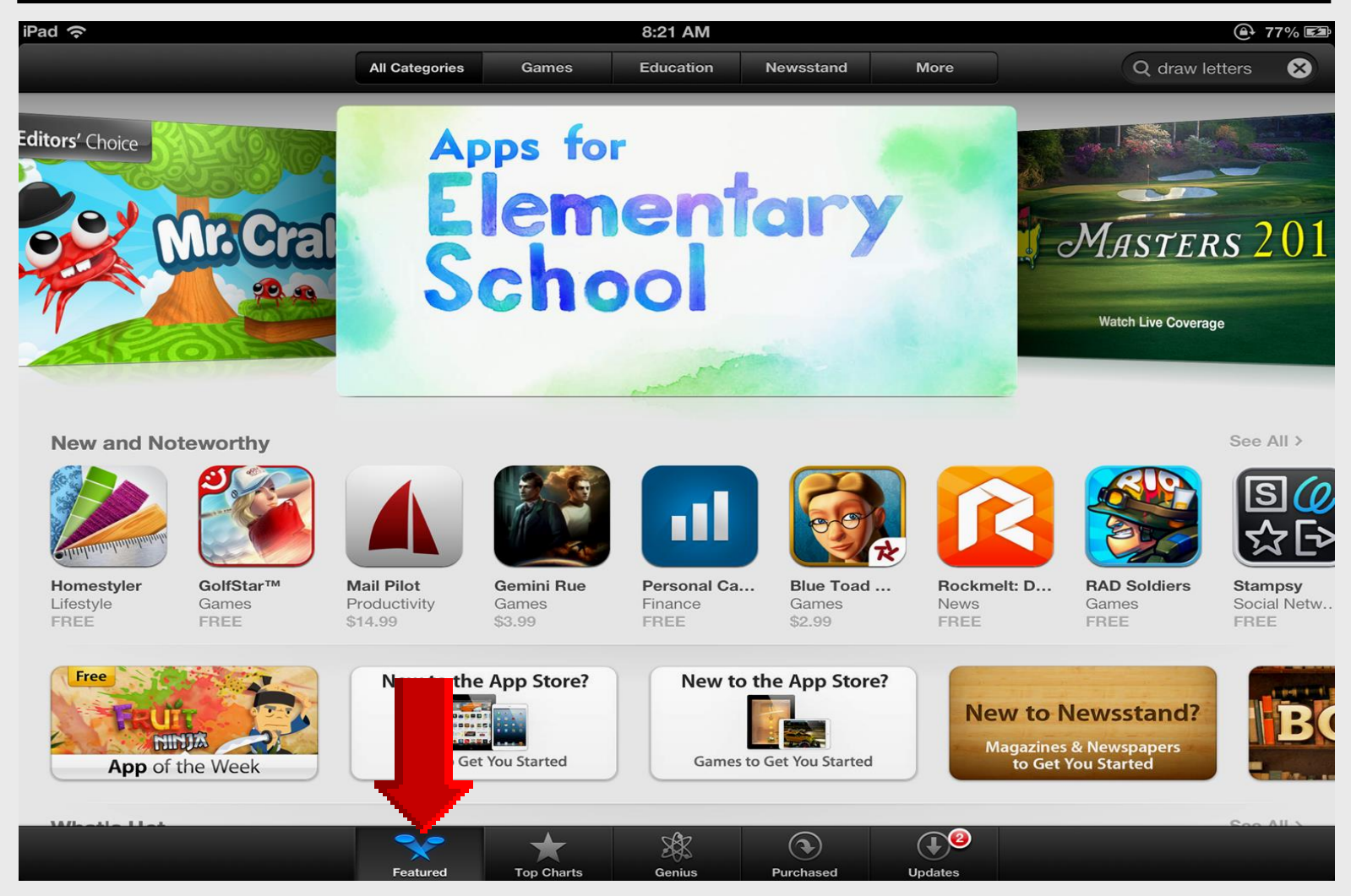

#### Search ShowMe

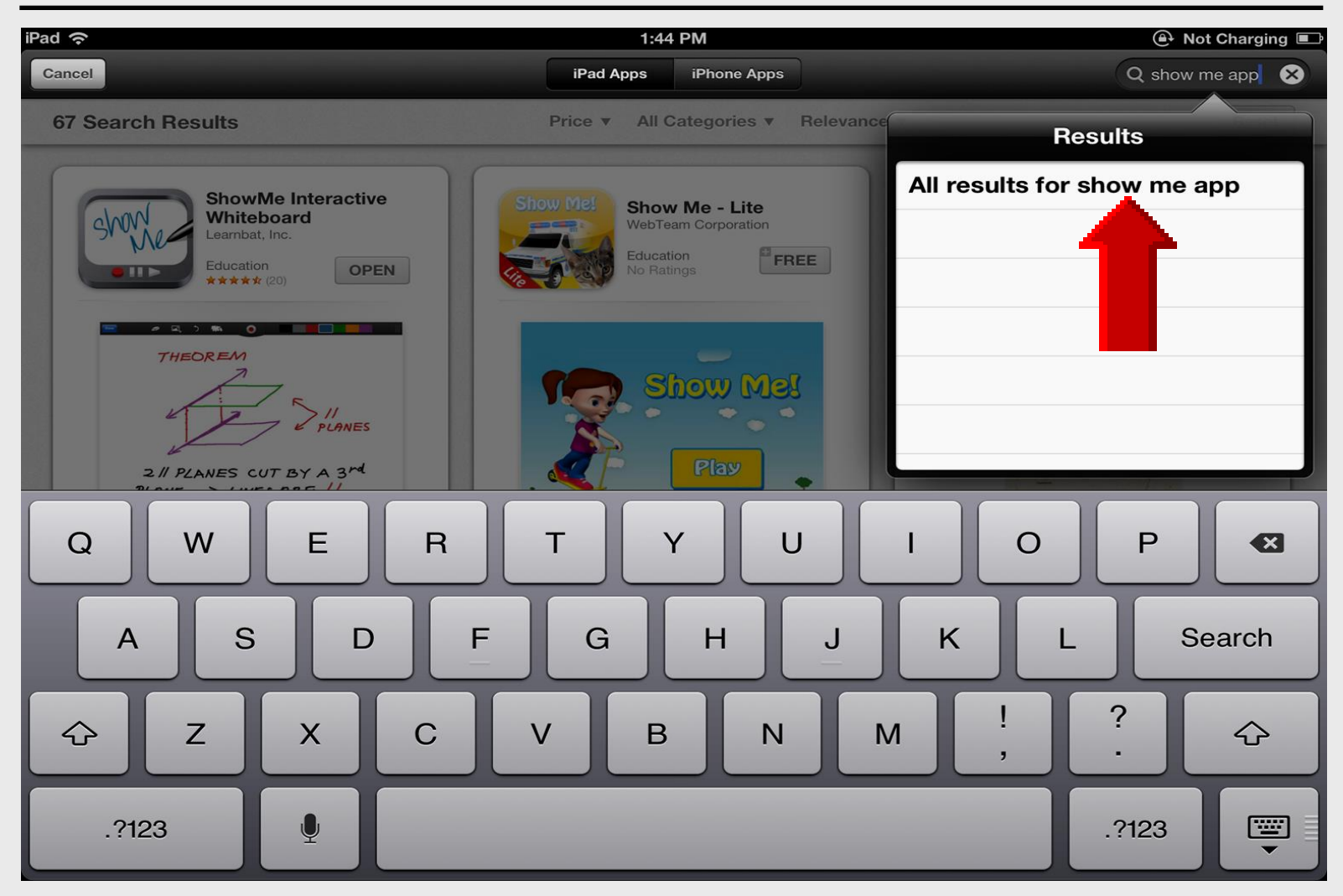

## Install ShowMe

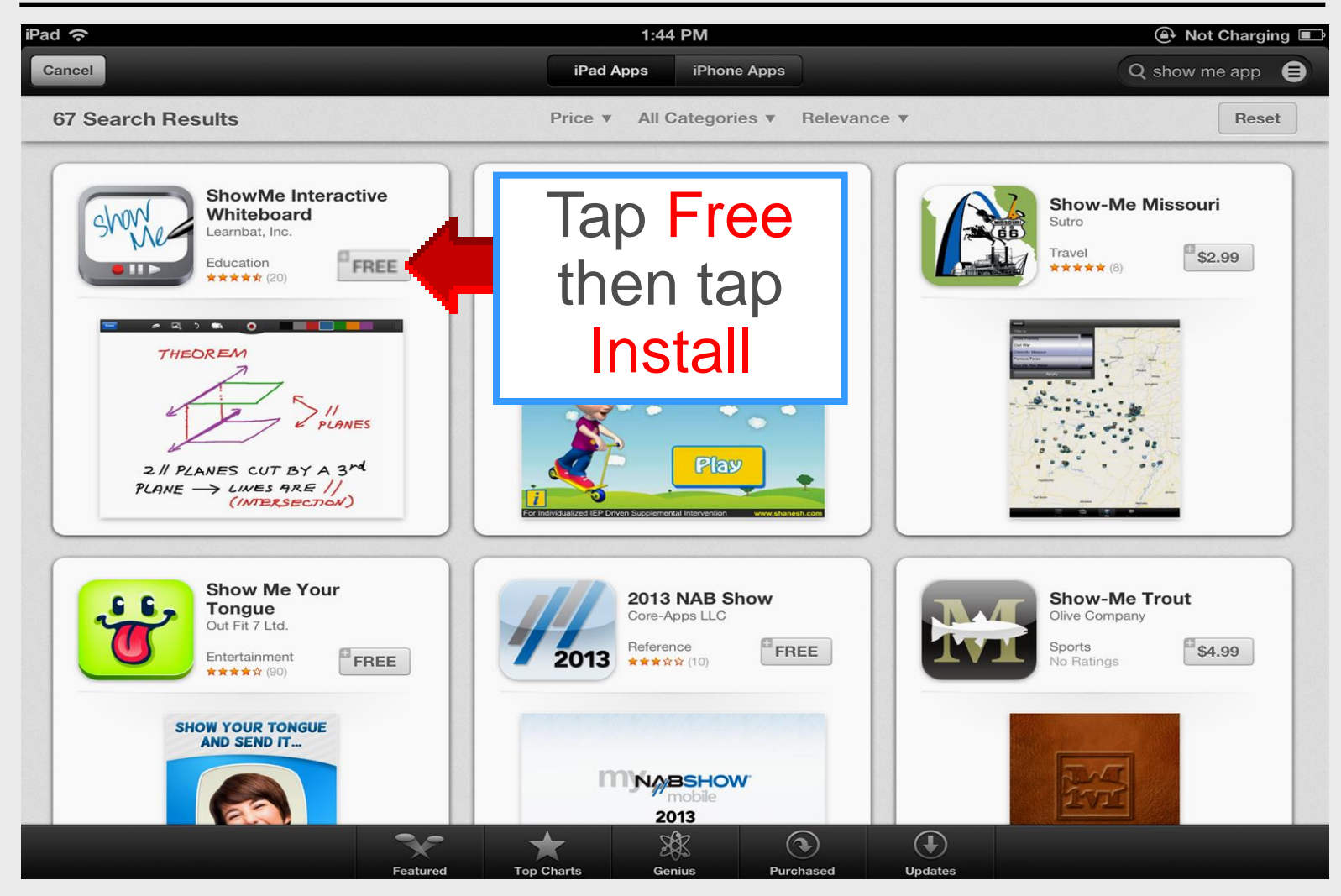

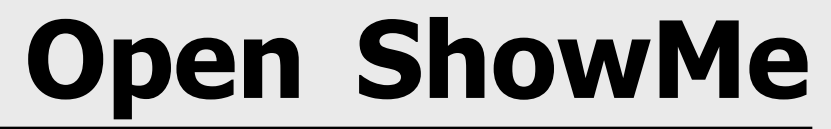

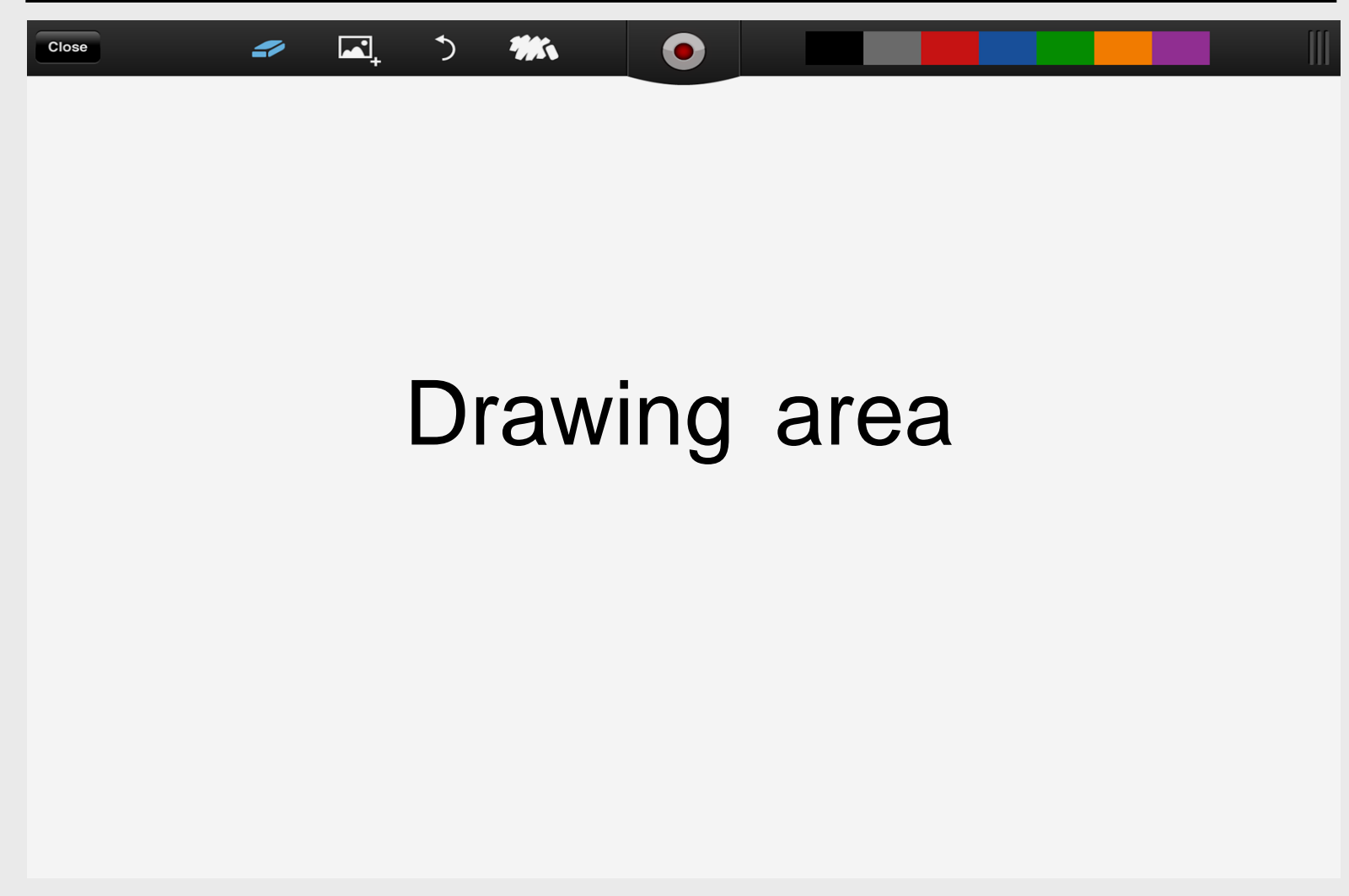

#### **Insert Photo**

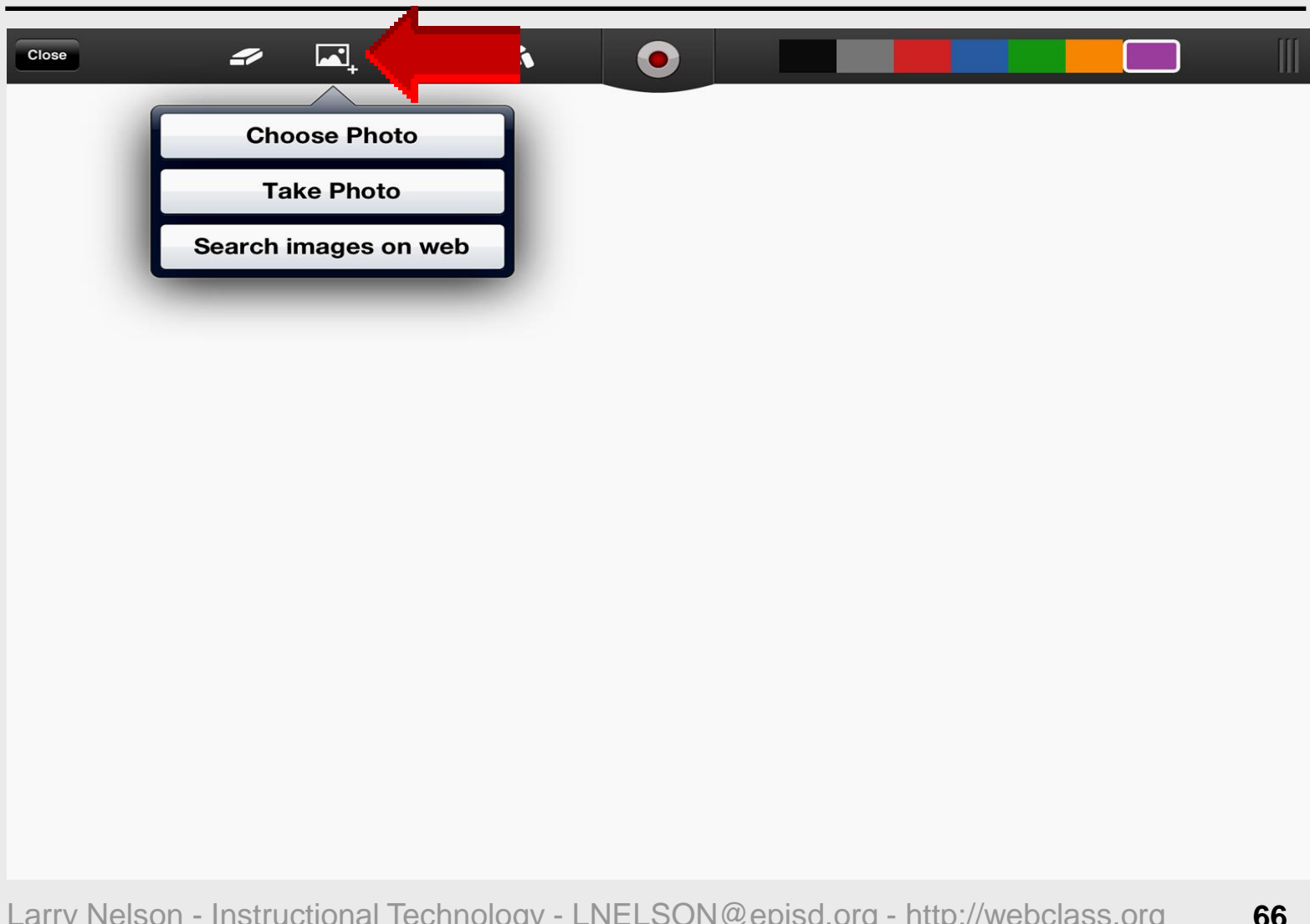

#### **Choose Photo**

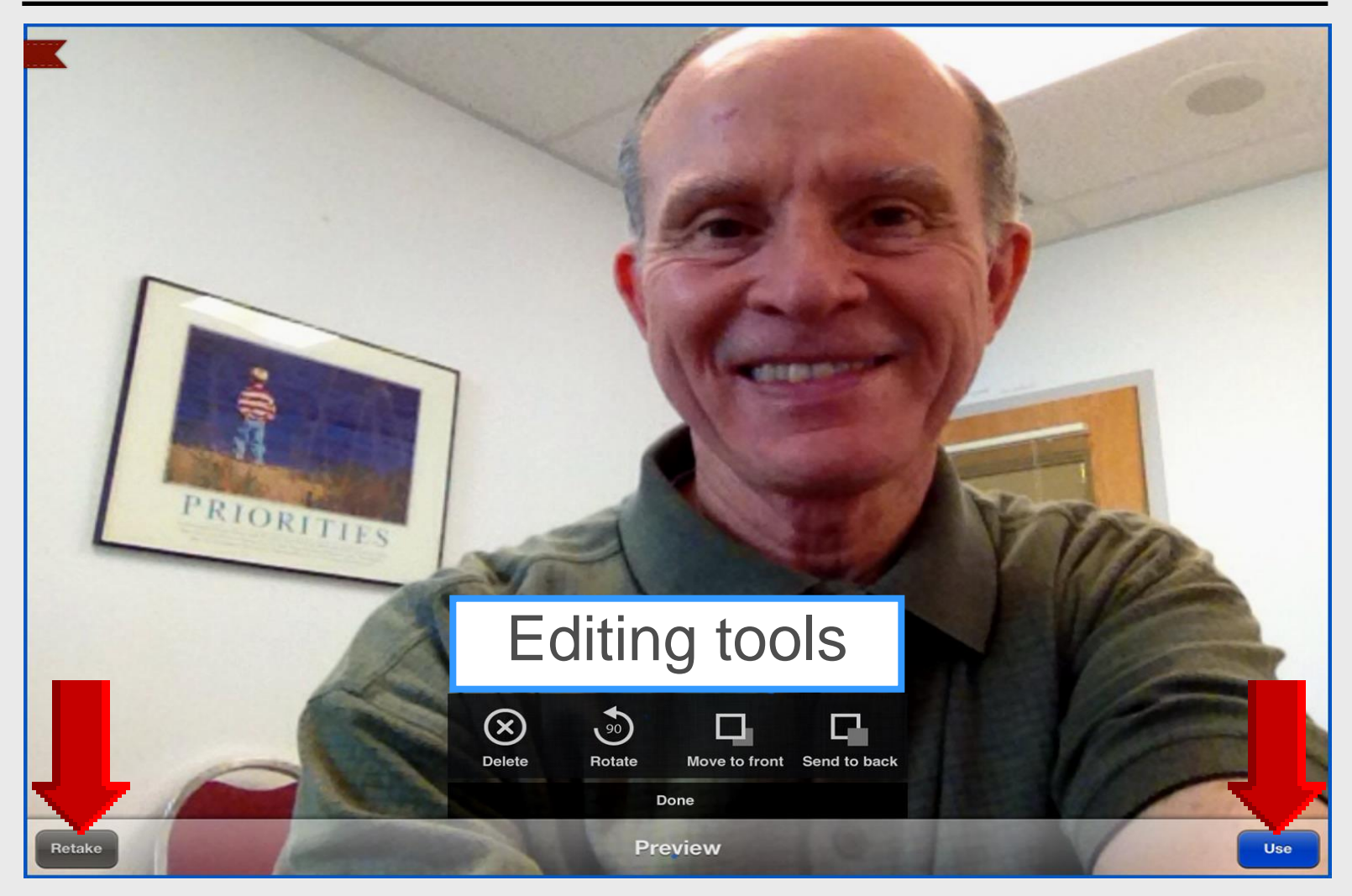

#### **Take Photo**

| Choose Photo<br>Take Photo<br>Search images on web                                |    |
|-----------------------------------------------------------------------------------|----|
| Larry Nelson - Instructional Technology - LNELSON@episd.org - http://webclass.org | 68 |

#### **Camera Tools**

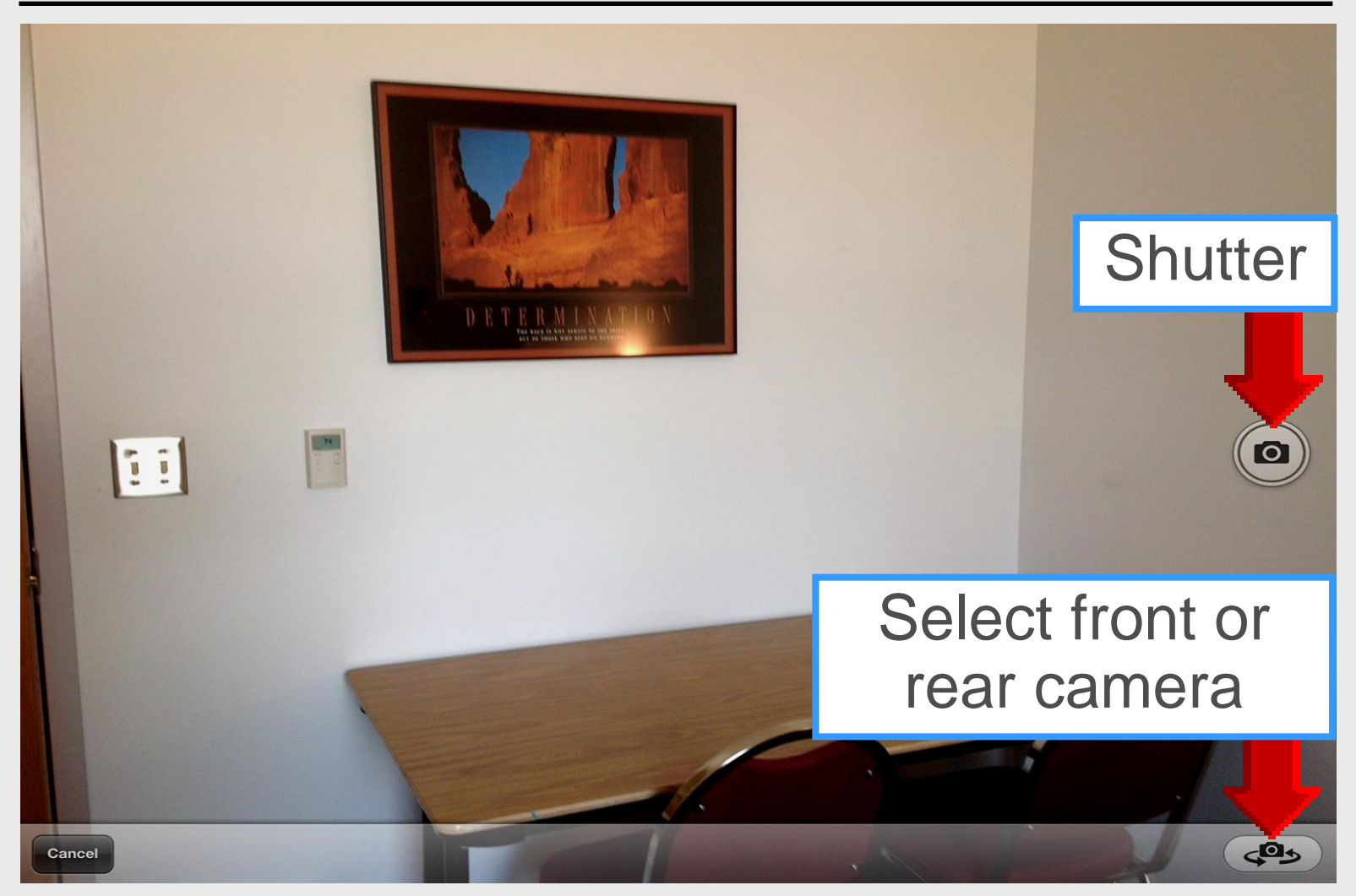

#### **Clear Screen**

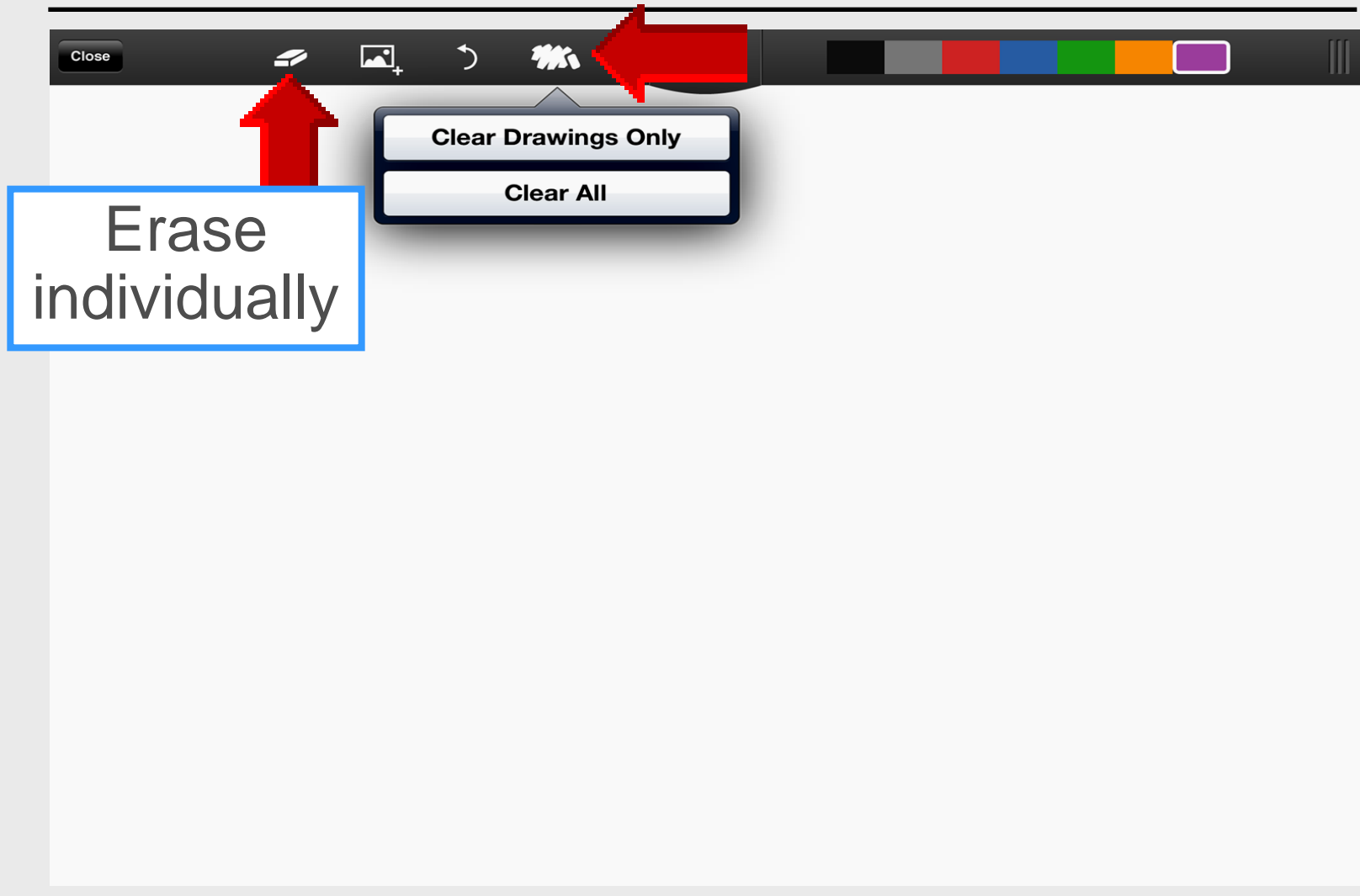

#### **Draw Letters**

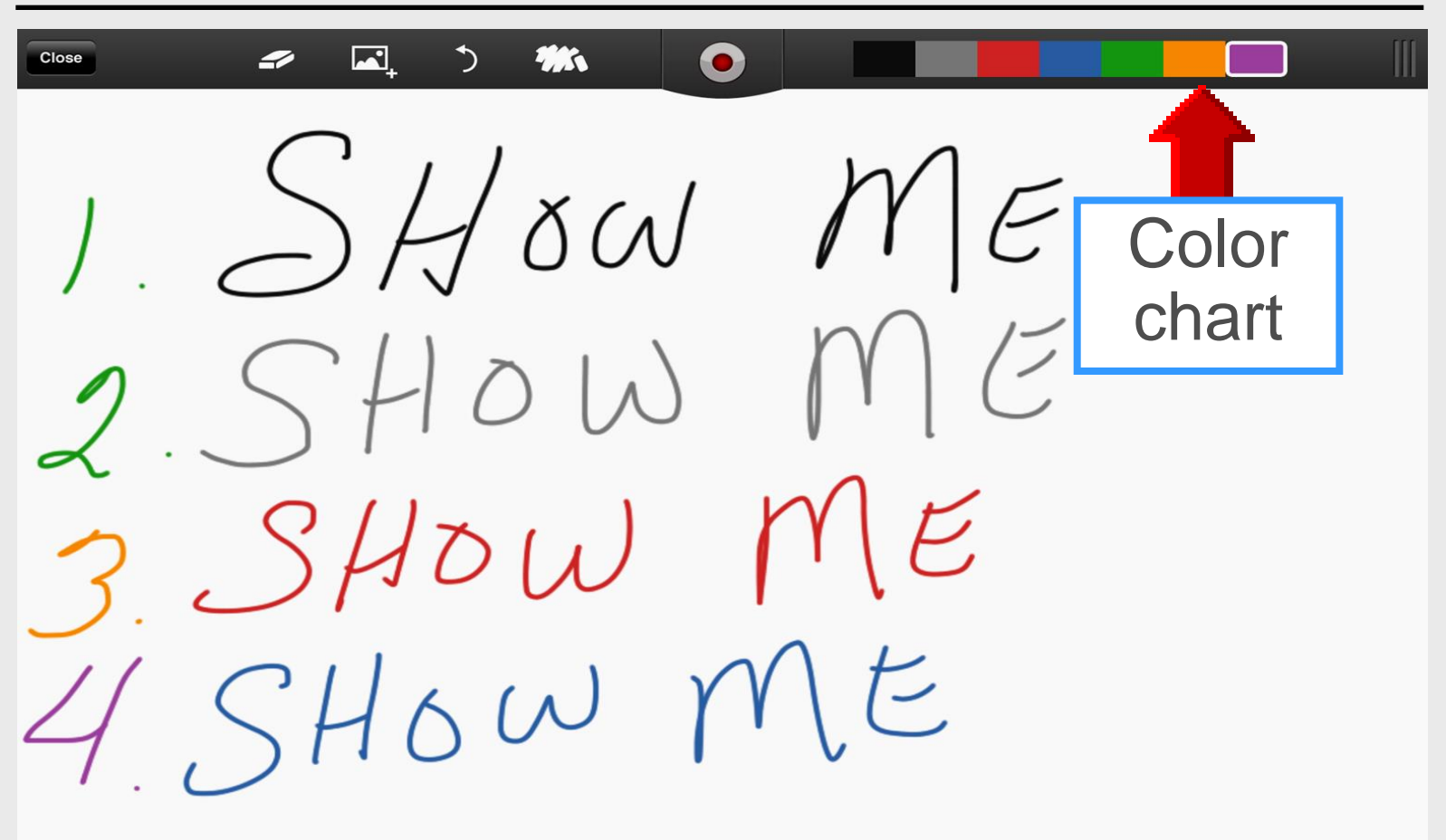

# iPad Basics

Interactive Whiteboards
# **Online Handouts**

## http:// webclass.org

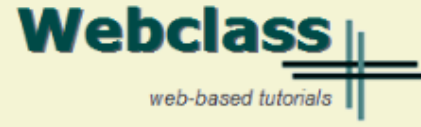

#### About Us

#### Atomic Learning

Comic Life Download within EPISD Download from Plasg

#### EasyTech

Eduphoria Forethought Quick Start Teacher Guide

#### iPad Basics

Apple configurator Create Apple ID - iPad Create Apple ID - Laptop Free Books Gumdrop iPad Case iOS 5.1 iPad Manual iOS 6.0 iPad Manual Messages and FaceTime One iPad Classroom Tips Pinnacle Studio video Attending Webinars My Office Printing with Netgear Windows installer MAC installer PuppetPals HD Reflector installation Sync EPISD Email TLI Apps by Grade TLI Apps List Whiteboards

Education and training via the internet are growing rapidly. Accessibility from home or school makes Internet handouts a viable alternative to hardcopy handouts. The PDF format is accessible on both Windows and MAC platforms using <u>Adobe Reader</u>, or the fast and simple open-source reader for Windows called <u>Sumatra</u>.

| Webclass.org provides:                                            |        |
|-------------------------------------------------------------------|--------|
|                                                                   | Sun Mo |
| <ul> <li>Workshop handouts available anytime, anywhere</li> </ul> |        |
| Web-based Keyboarding requiring no login                          | 6 7    |
| · Web based <u>Reyboarding</u> requiring no login                 | 13 1   |
| <ul> <li>Perpetual lesson plan calendar</li> </ul>                | 20 2   |

| Sun | Mon | Tue | Wed | Thu | Fri | Sat |
|-----|-----|-----|-----|-----|-----|-----|
|     |     | 1   | 2   | з   | 4   | 5   |
| 6   | 7   | 8   | 9   | 10  | 11  | 12  |
| 13  | 14  | 15  | 16  | 17  | 18  | 19  |
| 20  | 21  | 22  | 23  | 24  | 25  | 26  |
| 27  | 28  | 29  | 30  | 31  |     |     |

January - 2013

After all, Webclass.org can be anywhere you want it to be ....

### **Elementary Storytelling in iTunes**

View all 24 digital stories from El Paso ISD teachers and students

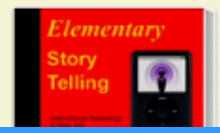

MI-L-L---

Elementary Storytelling illustrates how video and audio tools are used to tell a story - a digital story. Curriculum topics chosen by the teacher vary from class field trips to the reenactment of historical or current events.

Select Whiteboards